# SynDEx v7 Tutorial

Nicolas Dos Santos, Christophe Gensoul, Kim-Hwa Khoo Christophe Macabiau, Quentin Quadrat, Daniel de Rauglaudre, Yves Sorel, Cécile Stentzel

December 16, 2013

# Contents

| 1       Example 1: algorithm, architecture, and adequation       8         1.1       The main algorithm       8         1.1.1       Definition of a sensor       8         1.1.2       Definition of an actuator       11         1.1.3       Definition of a function       11         1.1.4       Definition of a function       11         1.1.4       Definition of an operator       14         1.2.1       Definition of an operator       14         1.2.2       Definition of an operator       14         1.2.1       Definition of an operator       14         1.2.2       Definition of an operator       14         1.2.1       Definition of an operator       16         1.3.1       Definition of operators       16         1.3.1       Definition of a medium       17         1.3.3       Definition of the main architecture       17         1.3.4       Connections between the operators and the medium       17         1.4       An architecture with a SAM multipoint medium       16         1.5       An architecture with a RAM medium       18         1.6.1       Without constraint       19         1.6.2       With constraint       15         <                                                                                                    | In | trodu | tion                                                               | 5  |
|----------------------------------------------------------------------------------------------------|----|-------|--------------------------------------------------------------------|----|
| 1.1       The main algorithm       8         1.1.1       Definition of a sensor       8         1.1.2       Definition of a function       11         1.1.3       Definition of a function       11         1.1.4       Definition of a function       11         1.1.4       Definition of the main algorithm       11         1.1.4       Definition of the main algorithm       11         1.2.1       Definition of an operator       12         1.2.1       Definition of an operator       12         1.2.2       Definition of an exhitecture       12         1.2.1       Definition of a machitecture       12         1.3.1       Definition of operators       12         1.3.1       Definition of a medium       16         1.3.2       Definition of a medium       17         1.3.3       Definition of the main architecture       17         1.3.4       Connections between the operators and the medium       17         1.4       An architecture with a RAM medium       18         1.5       An architecture with a RAM medium       18         1.6       It with constraint       19         1.6.1       Without constraint       19         1.6.2                                                                                                    | 1  | Exa   | ple 1: algorithm, architecture, and adequation                     | 8  |
| 1.1.1       Definition of a sensor                                                                                                    |    | 1.1   | The main algorithm                                                 | 8  |
| 1.1.2       Definition of an actuator       11         1.1.3       Definition of a function       11         1.1.4       Definition of the main algorithm       11         1.2       An architecture with one operator       14         1.2.1       Definition of an operator       14         1.2.2       Definition of the main architecture       16         1.3       An architecture with a SAM point-to-point comunication medium       16         1.3.1       Definition of a medium       16         1.3.2       Definition of a medium       17         1.3.3       Definition of a medium       17         1.3.4       Connections between the operators and the medium       17         1.4       An architecture with a SAM multipoint medium       16         1.5       An architecture with a RAM medium       18         1.6       The adequation       19         1.6.1       With constraint       19         1.6.2       With constraint       22         2.1       Definition of the function A       22         2.2       Definition of the function B       22         2.3       Definition of the degorithm with hierarchy       25         3       Example 3: delay in algorithm                                                                                                    |    |       | 1.1.1 Definition of a sensor                                       | 8  |
| 1.1.3       Definition of a function       11         1.1.4       Definition of the main algorithm       11         1.2       An architecture with one operator       14         1.2.1       Definition of an operator       14         1.2.2       Definition of an operator       14         1.2.1       Definition of an operator       14         1.2.2       Definition of an operator       14         1.2.1       Definition of the main architecture       16         1.3       An architecture with a SAM point-to-point comunication medium       16         1.3.1       Definition of operators       16         1.3.2       Definition of a medium       17         1.3.3       Definition of the main architecture       17         1.3.4       Connections between the operators and the medium       17         1.4       An architecture with a SAM multipoint medium       18         1.5       An architecture with a RAM medium       18         1.6       The adequation       19         1.6.1       With constraint       19         1.6.2       With constraint       22         2.1       Definition of the function A       22         2.2       Definition of the function B                                                                                                    |    |       | 1.1.2 Definition of an actuator                                    | 11 |
| 1.1.4       Definition of the main algorithm       11         1.2       An architecture with one operator       14         1.2.1       Definition of an operator       14         1.2.2       Definition of the main architecture       16         1.3       An architecture with a SAM point-to-point comunication medium       16         1.3.1       Definition of operators       16         1.3.2       Definition of a medium       17         1.3.3       Definition of the main architecture       17         1.3.3       Definition of the main architecture       17         1.3.4       Connections between the operators and the medium       17         1.4       An architecture with a SAM multipoint medium       16         1.4       An architecture with a RAM medium       18         1.5       An architecture with a RAM medium       18         1.6       The adequation       19         1.6.1       Without constraint       19         1.6.2       With constraint       22         2.1       Definition of the function A       22         2.2       Definition of the function B       22         2.3       Definition of the operations input, output, and calc       26         3.1                                                                                                    |    |       | 1.1.3 Definition of a function                                     | 11 |
| 1.2       An architecture with one operator       14         1.2.1       Definition of an operator       14         1.2.2       Definition of the main architecture       16         1.3       An architecture with a SAM point-to-point comunication medium       16         1.3.1       Definition of operators       16         1.3.2       Definition of a medium       16         1.3.3       Definition of the main architecture       17         1.3.4       Connections between the operators and the medium       17         1.3.4       Connections between the operators and the medium       16         1.4       An architecture with a SAM multipoint medium       18         1.5       An architecture with a RAM medium       18         1.6       The adequation       19         1.6.1       With constraint       19         1.6.2       With constraints       19         1.6.2       With constraints       22         2.1       Definition of the function A       22         2.2       Definition of the function B       22         2.3       Definition of the algorithm with hierarchy       22         3.4       Definition of the algorithm with delay       26         3.3       Defi                                                                                                    |    |       | 1.1.4 Definition of the main algorithm                             | 11 |
| <ul> <li>1.2.1 Definition of an operator</li></ul>                                                                                                    |    | 1.2   | An architecture with one operator                                  | 14 |
| <ul> <li>1.2.2 Definition of the main architecture</li></ul>                                                                                                    |    |       | 1.2.1 Definition of an operator                                    | 14 |
| 1.3 An architecture with a SAM point-to-point comunication medium       16         1.3.1 Definition of operators       16         1.3.2 Definition of a medium       17         1.3.3 Definition of the main architecture       17         1.3.4 Connections between the operators and the medium       17         1.4 An architecture with a SAM multipoint medium       18         1.5 An architecture with a RAM medium       18         1.6 The adequation       19         1.6.1 Without constraint       19         1.6.2 With constraints       19         1.6.2 With constraints       22         2.1 Definition of the function A       22         2.2 Definition of the function B       22         2.3 Definition of the algorithm       23         3.1 Definition of the operations input, output, and calc       26         3.2 Definition of the algorithm       26         3.3 Definition of the algorithm with delay       26         3.4 Definition of the algorithm with delay       26         3.5 Definition of the algorithm with delay       26         3.6 Definition of the algorithm with delay       26         3.1 Definition of the delay       26         3.2 Definition of the delay       26         3.3 Definition of the delay       26 </th <th></th> <th></th> <th>1.2.2 Definition of the main architecture</th> <th>16</th>                                                                                                    |    |       | 1.2.2 Definition of the main architecture                          | 16 |
| 1.3.1       Definition of operators       16         1.3.2       Definition of a medium       17         1.3.3       Definition of the main architecture       17         1.3.3       Definition of the main architecture       17         1.3.4       Connections between the operators and the medium       17         1.4       An architecture with a SAM multipoint medium       18         1.5       An architecture with a RAM medium       18         1.6       The adequation       19         1.6.1       Without constraint       19         1.6.2       With constraints       19         1.6.2       With constraints       19         1.6.1       Without constraint       19         1.6.2       With constraints       19         2.1       Definition of the function A       23         2.2       Definition of the function B       23         2.3       Definition of the algorithm with hierarchy       25         3       Example 3: delay in algorithm       26         3.1       Definition of the delay       26         3.2       Definition of the delay       26         3.3       Definition of the algorithm with delay       26         4                                                                                                    |    | 1.3   | An architecture with a SAM point-to-point comunication medium      | 16 |
| 1.3.2       Definition of a medium       17         1.3.3       Definition of the main architecture       17         1.3.4       Connections between the operators and the medium       17         1.4       An architecture with a SAM multipoint medium       18         1.5       An architecture with a RAM medium       18         1.6       The adequation       19         1.6.1       Without constraint       19         1.6.2       With constraints       19         1.6.2       With constraints       19         1.6.2       With constraints       19         1.6.2       With constraints       22         2.1       Definition of the function A       22         2.2       Definition of the function B       23         2.3       Definition of the algorithm with hierarchy       22         3       Example 3: delay in algorithm       26         3.1       Definition of the operations input, output, and calc       26         3.2       Definition of the algorithm with delay       26         3.3       Definition and library in algorithm       26         4.1       An algorithm with repetition without any library       26                                                                                                    |    |       | 1.3.1 Definition of operators                                      | 16 |
| 1.3.3 Definition of the main architecture       17         1.3.4 Connections between the operators and the medium       17         1.4 An architecture with a SAM multipoint medium       17         1.4 An architecture with a SAM multipoint medium       18         1.5 An architecture with a RAM medium       18         1.6 The adequation       16         1.6.1 Without constraint       19         1.6.2 With constraint       19         1.6.2 With constraints       19         2.1 Definition of the function A       22         2.2 Definition of the function B       23         2.3 Definition of the algorithm with hierarchy       25         3 Example 3: delay in algorithm       26         3.1 Definition of the operations input, output, and calc       26         3.2 Definition of the algorithm with delay       26         3.3 Definition of the algorithm with delay       26         4 Example 4: repetition and library in algorithm       26         4.1 An algorithm with repetition without any library       26         4.1 Definition of the optic in or in the optic in or is the optic in or is on the optic in or is the optic in or is the optic in or is on the optic in or is on the optic in or is on the optic in or is on the optic in or is on the optic in or is on the optic in or is on the optic in or is on the optic in or is on the optic in or is on the optic in or is on the optic                                                                                                    |    |       | 1.3.2 Definition of a medium                                       | 17 |
| 1.3.4       Connections between the operators and the medium       17         1.4       An architecture with a SAM multipoint medium       18         1.5       An architecture with a RAM medium       18         1.6       The adequation       19         1.6.1       Without constraint       19         1.6.2       With constraint       19         1.6.2       With constraints       19         1.6.2       With constraints       19         2.1       Definition of the function A       22         2.2       Definition of the function B       22         2.3       Definition of the algorithm with hierarchy       25         3       Example 3: delay in algorithm       26         3.1       Definition of the operations input, output, and calc       26         3.2       Definition of the algorithm with delay       26         3.3       Definition of the algorithm with delay       26         4       Example 4: repetition and library in algorithm       26         4.1       An algorithm with repetition without any library       26                                                                                                    |    |       | 133 Definition of the main architecture                            | 17 |
| 1.4       An architecture with a SAM multipoint medium       18         1.5       An architecture with a RAM medium       18         1.6       The adequation       19         1.6.1       Without constraint       19         1.6.2       With constraint       19         1.6.2       With constraints       19         2.1       Definition of the function A       22         2.2       Definition of the function B       23         2.3       Definition of the algorithm       23         3       Example 3: delay in algorithm       26         3.1       Definition of the operations input, output, and calc       26         3.3       Definition of the algorithm with delay       26         4       Example 4: repetition and library in algorithm       28         4.1       Definition of the operations without any library       28                                                                                                    |    |       | 13.4 Connections between the operators and the medium              | 17 |
| 1.4       An architecture with a RAM medium       18         1.5       An architecture with a RAM medium       18         1.6       The adequation       19         1.6.1       Without constraint       19         1.6.2       With constraints       19         1.6.2       With constraints       19         1.6.2       With constraints       19         2.1       Definition of the function A       22         2.2       Definition of the function B       22         2.3       Definition of the algorithm with hierarchy       22         3       Example 3: delay in algorithm       26         3.1       Definition of the operations input, output, and calc       26         3.2       Definition of the algorithm with delay       26         3.3       Definition of the algorithm with delay       26         4       Example 4: repetition and library in algorithm       28         4.1       An algorithm with repetition without any library       28                                                                                                    |    | 14    | An architecture with a SAM multipoint medium                       | 18 |
| 1.6       The adequation       19         1.6.1       Without constraint       19         1.6.2       With constraints       19         1.6.2       With constraints       19         2.2       With constraints       19         2.3       Definition of the function B       22         2.3       Definition of the algorithm with hierarchy       25         3       Example 3: delay in algorithm       26         3.1       Definition of the operations input, output, and calc       26         3.2       Definition of the algorithm with delay       26         3.3       Definition of the algorithm with delay       26         4       Example 4: repetition and library in algorithm       28         4.1       An algorithm with repetition without any library       28                                                                                                    |    | 1.1   | An architecture with a RAM medium                                  | 18 |
| 1.6       1.6.1       Without constraint       19         1.6.2       With constraints       19         2.6.2       With constraints       19         2.1       Definition of the function A       23         2.2       Definition of the function B       23         2.3       Definition of the algorithm with hierarchy       25         3       Example 3: delay in algorithm       26         3.1       Definition of the operations input, output, and calc       26         3.2       Definition of the algorithm with delay       26         3.3       Definition of the algorithm with delay       26         4       Example 4: repetition and library in algorithm       28         4.1       An algorithm with repetition without any library       28                                                                                                    |    | 1.5   | The adequation                                                     | 10 |
| 1.6.1       With constraints       16         1.6.2       With constraints       19         2       Example 2: parameters and hierarchy in algorithm       23         2.1       Definition of the function A       23         2.2       Definition of the function B       23         2.3       Definition of the algorithm with hierarchy       25         3       Example 3: delay in algorithm       26         3.1       Definition of the operations input, output, and calc       26         3.2       Definition of the delay       26         3.3       Definition of the algorithm with delay       26         4       Example 4: repetition and library in algorithm       26         4.1       An algorithm with repetition without any library       28                                                                                                    |    | 1.0   | 1.6.1 Without constraint                                           | 10 |
| 2       Example 2: parameters and hierarchy in algorithm       23         2.1       Definition of the function A       23         2.2       Definition of the function B       23         2.3       Definition of the algorithm with hierarchy       23         2.3       Definition of the algorithm with hierarchy       25         3       Example 3: delay in algorithm       26         3.1       Definition of the operations input, output, and calc       26         3.2       Definition of the delay       26         3.3       Definition of the algorithm with delay       26         4       Example 4: repetition and library in algorithm       26         4.1       An algorithm with repetition without any library       28                                                                                                    |    |       | 1.6.2 With constraints                                             | 10 |
| 2 Example 2: parameters and hierarchy in algorithm       23         2.1 Definition of the function A       23         2.2 Definition of the function B       23         2.3 Definition of the algorithm with hierarchy       23         2.3 Definition of the algorithm with hierarchy       25         3 Example 3: delay in algorithm       26         3.1 Definition of the operations input, output, and calc       26         3.2 Definition of the delay       26         3.3 Definition of the algorithm with delay       26         3.4 Example 4: repetition and library in algorithm       26         4.1 An algorithm with repetition without any library       28         4.1 L Definition of the angles in the angles in the angles                                                                                                    |    |       |                                                                    | 19 |
| 2.1       Definition of the function A       23         2.2       Definition of the function B       23         2.3       Definition of the algorithm with hierarchy       23         2.3       Definition of the algorithm with hierarchy       25         3       Example 3: delay in algorithm       26         3.1       Definition of the operations input, output, and calc       26         3.2       Definition of the delay       26         3.3       Definition of the algorithm with delay       26         3.3       Definition of the algorithm with delay       26         4       Example 4: repetition and library in algorithm       26         4.1       An algorithm with repetition without any library       28                                                                                                    | 2  | Exa   | pple 2: parameters and hierarchy in algorithm                      | 23 |
| 2.2       Definition of the function B       23         2.3       Definition of the algorithm with hierarchy       25         3       Example 3: delay in algorithm       26         3.1       Definition of the operations input, output, and calc       26         3.2       Definition of the delay       26         3.3       Definition of the algorithm with delay       26         3.3       Definition of the algorithm with delay       26         4       Example 4: repetition and library in algorithm       26         4.1       Definition of the argeler in and the function and here argeler       26                                                                                                    |    | 2.1   | Definition of the function A                                       | 23 |
| 2.3 Definition of the algorithm with hierarchy       25         3 Example 3: delay in algorithm       26         3.1 Definition of the operations input, output, and calc       26         3.2 Definition of the delay       26         3.3 Definition of the algorithm with delay       26         3.4 Example 4: repetition and library in algorithm       26         4.1 An algorithm with repetition without any library       28         4.1 L Definition of the angles in angles in angles                                                                                                    |    | 2.2   | Definition of the function $B$                                     | 23 |
| 3 Example 3: delay in algorithm       26         3.1 Definition of the operations input, output, and calc       26         3.2 Definition of the delay       26         3.3 Definition of the algorithm with delay       26         4 Example 4: repetition and library in algorithm       26         4.1 An algorithm with repetition without any library       28         4.1 L Definition of the angles in angles in angles                                                                                                    |    | 2.3   | Definition of the algorithm with hierarchy                         | 25 |
| 3 Example 3: delay in algorithm       26         3.1 Definition of the operations input, output, and calc       26         3.2 Definition of the delay       26         3.3 Definition of the algorithm with delay       26         4 Example 4: repetition and library in algorithm       26         4.1 An algorithm with repetition without any library       28         4.1 L       Definition of the angles is and the function and library       28                                                                                                    |    | 2.0   |                                                                    | -0 |
| 3.1 Definition of the operations input, output, and calc       26         3.2 Definition of the delay       26         3.3 Definition of the algorithm with delay       26         4 Example 4: repetition and library in algorithm       28         4.1 An algorithm with repetition without any library       28         4.1 L       Definition of the angles in angles in angles in angles                                                                                                    | 3  | Exa   | aple 3: delay in algorithm                                         | 26 |
| 3.2 Definition of the delay       26         3.3 Definition of the algorithm with delay       26         4 Example 4: repetition and library in algorithm       26         4.1 An algorithm with repetition without any library       28         4.1 L       Definition of the angles in and the function and library       28                                                                                                    |    | 3.1   | Definition of the operations input, output, and calc               | 26 |
| 3.3 Definition of the algorithm with delay       26         4 Example 4: repetition and library in algorithm       28         4.1 An algorithm with repetition without any library       28         4.1 L       Definition of the anglest in and the function and the functio                                             |    | 3.2   | Definition of the delay                                            | 26 |
| 4 Example 4: repetition and library in algorithm       28         4.1 An algorithm with repetition without any library       28         4.1 L       Definition of the coefficient and the function and the function and the          |    | 3.3   | Definition of the algorithm with delay                             | 26 |
| 4 Example 4: repetition and library in algorithm       28         4.1 An algorithm with repetition without any library       28         4.1 Definition of the coefficient and the function and the function and the |    |       |                                                                    |    |
| 4.1 An algorithm with repetition without any library                                                                                                    | 4  | Exa   | ple 4: repetition and library in algorithm                         | 28 |
| 4.1.1 Definition of the scalar is a and the function real on scalars                                                                                                    |    | 4.1   | An algorithm with repetition without any library                   | 28 |
| 4.1.1 Definition of the scalar fins and the function mut on scalars                                                                                                    |    |       | 4.1.1 Definition of the scalar ins and the function mul on scalars | 28 |
| 4.1.2 Definition of the vectors inv and outv                                                                                                    |    |       | 4.1.2 Definition of the vectors inv and outv                       | 28 |
| 4.1.3 Definition of the algorithm AlgorithmMain1                                                                                                    |    |       | 4.1.3 Definition of the algorithm AlgorithmMain1                   | 29 |
| 4.2 An algorithm with repetition with the int library                                                                                                    |    | 4.2   | An algorithm with repetition with the int library                  | 29 |
| 4.2.1 Inclusion of the library int                                                                                                    |    |       | 4.2.1 Inclusion of the library int                                 | 30 |
| 4.2.2 Definition of the algorithm AlgorithmMain2                                                                                                    |    |       | 4.2.2 Definition of the algorithm AlgorithmMain2                   | 30 |
| 4.3 An algorithm with repetition with the float library 31                                                                                                    |    | 43    | An algorithm with repetition with the float library                | 31 |
| 4.3.1 Inclusion of the library float                                                                                                    |    |       | 4.3.1 Inclusion of the library float                               | 31 |
| 4 3 2 Definition of the function drace 31                                                                                                    |    |       | 4.3.2 Definition of the function dpace                             | 31 |
| 4 3 3 Definition of the function dp                                                                                                    |    |       | 4.3.3 Definition of the function $dp$                              | 32 |

|   |             | 4.3.4      | Definition of the function prodmatvec                                                                                                    |
|---|-------------|------------|----------------------------------------------------------------------------------------------------|
|   |             | 4.3.5      | Definition of the algorithm AlgorithmMain3 33                                                                                                    |
| 5 | Exa         | mple 5: c  | ondition and nested condition in algorithm 35                                                                                                    |
|   | 5.1         | An algo    | rithm with condition                                                                                                    |
|   |             | 5.1.1      | Sensors x and i. actuator $\circ$                                                                                                    |
|   |             | 5.1.2      | Function switch1 35                                                                                                    |
|   |             | 513        | Algorithm AlgorithmMain1                                                                                                    |
|   | 52          | An algo    | rithm with nested condition                                                                                                    |
|   | 5.2         |            | Sensors - and - actuator                                                                                                    |
|   |             | 5.2.1      | $Sensors \times and 1, actuator 0 \dots \dots \dots \dots \dots \dots \dots \dots \dots \dots \dots \dots \dots \dots \dots \dots \dots \dots $                                                                                                    |
|   |             | 5.2.2      | Function switch2         39           Al                                                                                                    |
|   |             | 5.2.3      | Algorithm AlgorithmMain2                                                                                                    |
| 6 | Exa         | mple 6: a  | lgorithm, architecture, adequation, and code generation 41                                                                                                    |
|   | 6.1         | The mai    | n algorithm                                                                                                    |
|   | 6.2         | The mai    | n architecture                                                                                                    |
|   | 6.3         | The ade    | quation and the code generation                                                                                                    |
| 7 | Erro        | mula 7. a  | away and a second with an anarction 45                                                                                                    |
| ' | EXA.        | Definition | ource code associated with an operation 45                                                                                                    |
|   | /.1         |            | In of the source code into the code editor window       45         The difference of the source of the source of the s |
|   |             | /.1.1      | to add parameters to an already defined operation                                                                                                    |
|   |             | 7.1.2      | To edit the code associated with an operation                                                                                                    |
|   |             | 7.1.3      | Io generate $\mathbf{m4x}$ files                                                                                                    |
| 8 | Exa         | mple 8: a  | complete realistic application from adequation to execution 51                                                                                                    |
|   | 8.1         | The aim    | of the example                                                                                                    |
|   | 8.2         | The mod    | 1el                                                                                                    |
|   | 8.3         | The con    | trollers                                                                                                    |
|   |             | 8.3.1      | Block diagrams of controllers                                                                                                    |
|   |             | 8.3.2      | Source code associated with the functions                                                                                                    |
|   | 8.4         | The con    | plete model                                                                                                    |
|   |             | 8.4.1      | The car dynamics                                                                                                    |
|   |             | 8.4.2      | The cars and their controllers                                                                                                    |
|   |             | 8.4.3      | The main algorithm 56                                                                                                    |
|   |             | 844        | Source code associated with the sensor and the actuator 56                                                                                                    |
|   |             | 8/1.5      | The examples $dd_{\alpha}$ m/y $60$                                                                                                    |
|   |             | 8/6        | To bandwrite the example way file 61                                                                                                    |
|   | 05          | Science a  |                                                                                                    |
|   | 0.J<br>0 C  | Scicos s   | Innutation 60                                                                                                    |
|   | 0.0         | SynDex     |                                                                                                    |
|   |             | 8.0.1      | In the case of a mono-processor architecture                                                                                                    |
|   |             | 8.6.2      | In the case of a bi-processor architecture                                                                                                    |
|   |             | 8.6.3      | In the case of a multi-processor architecture                                                                                                    |
| 9 | Exa         | mple 9: a  | multiperiodic application 67                                                                                                    |
|   | 9.1         | The mai    | n algorithm                                                                                                    |
|   | 9.2         | The mai    | n architecture                                                                                                    |
|   | 9.3         | A mono     | -phase schedule                                                                                                    |
|   |             | 9.3.1      | Durations                                                                                                    |
|   |             | 9.3.2      | Adequation 68                                                                                                    |
|   | 94          | A multi    | phase schedule 60                                                                                                    |
|   | <i>у</i> .т | 941        | Durations                                                                                                    |
|   |             | 0/2        | $\Delta deguation \qquad \qquad \qquad \qquad \qquad \qquad \qquad \qquad \qquad \qquad \qquad \qquad \qquad \qquad \qquad \qquad \qquad \qquad \qquad$                                                                                                    |
|   |             | 2.4.4      | Huequanon                                                                                                    |

# Introduction

This tutorial respects some writing conventions:

- menus, buttons, etc., are written in bold (e.g. Algorithm / New Algorithm Window, OK, Definition list);
- command lines, SynDEx files, examples, etc., are written in Computer Modern (e.g. -libs libs, examples/tutorial, ! int o);

To create an application workspace, launch SynDEx with option -libs libs. See the SynDEx v7 User Manual for more information.

The examples presented in this tutorial are located in the sub-folder examples/tutorial. Each example is located in its sub-folder. The example 7 is located in the examples/tutorial/example7, examples/tutorial/example7\_mono, and examples/tutorial/example7\_bi folders.

### **Example 1**

Algorithm, architecture, and adequation:

- we create a sensor definition, an actuator definition, and a function definition. Then, we create an algorithm and define it as main. Finally, we create in the main algorithm two references to the sensor definition, three references to the actuator definition, and one reference to the function definition, and we create data dependences between these references by connecting their ports;
- we create four different architectures:
  - an architecture with one operator,
  - an architecture with two operators and a SAM point-to-point communication medium,
  - an architecture with three operators and a SAM multipoint communication medium,
  - an architecture with three operators and a RAM communication medium;
- we create constraints on the third architecture;
- we perform the adequation of the main algorithm onto the third architecture defined as main, without constraint and then with constraints.

### Example 2

Hierarchy in algorithm:

- we create a function definition and a constant. Inside the function we create a reference to another function; in that way this definition is defined by hierarchy. Then, we create a third function that references both previous ones. Finally, we create an algorithm that references the third function and define it as main. In that way, the main algorithm references a hierarchical function;
- we create parameters names for an operation, and assign values to these parameters.

### Example 3

Delay in algorithm:

- we create a delay definition;
- we create a main algorithm by referencing a delay, a sensor, an actuator, and a function and by connecting them.

### **Example 4**

Repetition and library in algorithm:

- we create a multiplication function of a vector by a scalar by repeating a multiplication function on scalars:
  - firstly without any library,
  - secondly with a library;
- we create a multiplication function of a matrix by a vector by repeating a multiplication function on vectors.

### Example 5

Condition and nested condition in algorithm:

- we create an algorithm conditioned by a data dependence, the value of which indicates the operation to be executed;
- we create an algorithm conditioned by a data dependence, one operation of which is in turn conditioned (nested condition) by the same data dependence.

### **Example 6**

Algorithm, architecture, adequation, and code generation:

- we create a main algorithm by referencing a sensor, two actuators, three functions, and a constant and by connecting them;
- we create an architecture with two operators of type U and a communication medium of type u/TCP;
- we perform the adequation;
- we perform the code generation, then we create manualy the example6.m4x file (for operations not defined in libraries);
- we create manualy the example6.m4m file (to define the hostname) and the root.m4x file (for the main operator);
- we create manualy the GNUmakefile, then we execute the executives created after compilation.

### **Example 7**

Definition of the source code into the code editor window:

- we add parameters to the conv function of **Example 6**;
- we modify the code associated with this function first in case of a generic processor then in case of an architecture with heterogenous processors;
- we create manualy the example7.m4m file (to define the hostname) and the root.m4x file (for the main operator);
- we create manualy the GNUmakefile;

• we perform the adequation, then we perform compilation, finally we compile the executives and launch the executables.

Definition of the source code in separate c files:

- we define the code of a new function in a .c file,
- we define the code of a new function in a .c file and we use a .h file.

### Example 8

A complete realistic application from adequation to execution:

- we build the model of a complete application for two cars;
- we perform the adequation;
- we generate the code for each processor;
- we compile and execute the code associated with each processor.

### Example 9

A multiperiodic application:

- we build a basic multi-periodic application
- mono-phase schedule
- multi-phase schedule

# **Chapter 1**

# **Example 1: algorithm, architecture, and adequation**

# **1.1** The main algorithm

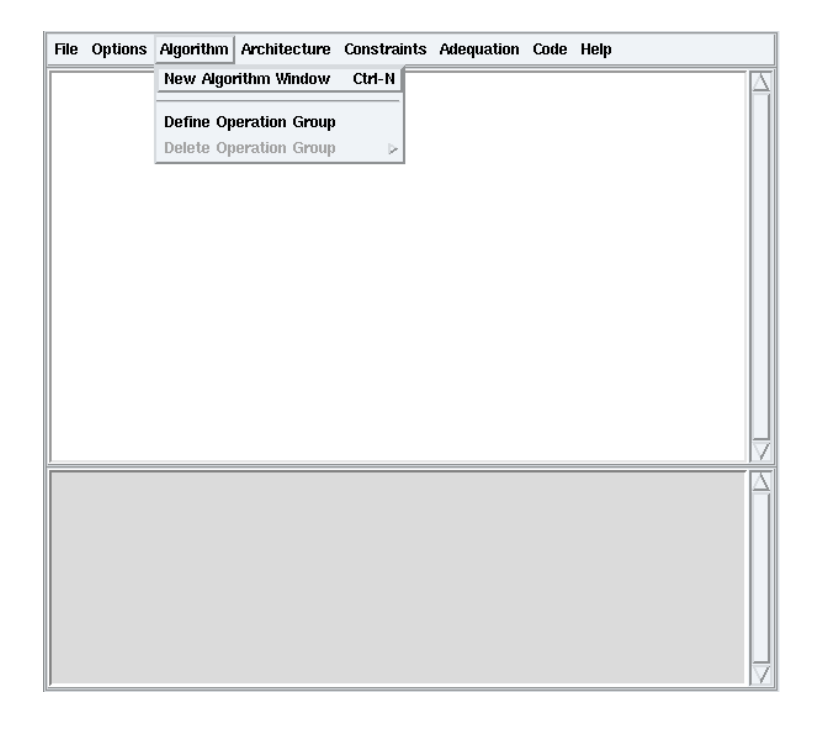

Figure 1.1: Algorithm / New Algorithm Window

From the principal window, choose the **File / Save as** option and save your first application under a new folder (e.g. my\_tutorial) with the name example1.

Choose Algorithm / New Algorithm Window (cf. figure 1.1). It opens the edition window for algorithm definitions.

## 1.1.1 Definition of a sensor

To create an input sensor definition:

• from the algorithm window, click on the + green button. It opens a dialog window, check **Sensor** (*cf.* figure 1.2). Type the sensor name and optionally a list of parameters for the sensor. For example type input, then

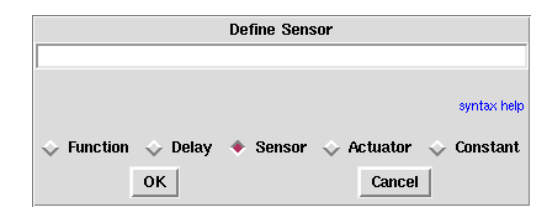

Figure 1.2: Define Sensor

| Define Sensor |         |          |                     |             |  |  |  |  |
|---------------|---------|----------|---------------------|-------------|--|--|--|--|
| input         |         |          |                     |             |  |  |  |  |
|               |         |          |                     | syntax help |  |  |  |  |
| 💠 Function    | 🔶 Delay | 🔶 Sensor | $\diamond$ Actuator | 💠 Constant  |  |  |  |  |
|               | ок      |          | Cancel              |             |  |  |  |  |

Figure 1.3: Name of the new sensor

| [Sensor] input                                                         | Up In Main | Main | History |
|------------------------------------------------------------------------|------------|------|---------|
| Definition list:<br>Double-click to open<br>Drag and drop to reference |            |      | 2       |
| Ānput                                                                  |            |      |         |
| Definition Properties:                                                 | 2          |      |         |
| Name input Description Parameters                                      |            |      | 2       |
|                                                                        |            |      |         |

Figure 1.4: Sensor definition window

| [Sensor] input                                         | Up In Mai                           | in Main Histor |
|--------------------------------------------------------|-------------------------------------|----------------|
| Definition list:                                       |                                     |                |
| Double-click to open 🔁 🗢<br>Drag and drop to reference | Undo "Add definitions"              | Ctrl-Z         |
| input 🔼                                                | Redo                                | Ctrl-Shift-Z   |
|                                                        | Сору                                | Ctrl-C         |
|                                                        | Cut                                 | Ctrl-X         |
|                                                        | Paste                               | Ctrl-V         |
|                                                        | Delete                              | Delete         |
|                                                        | Extract as superblock               |                |
|                                                        | Activate Info Bubbles               |                |
|                                                        | Postscript                          |                |
|                                                        | Create Condition                    |                |
|                                                        | Delete Condition                    |                |
|                                                        | Add dependence                      |                |
|                                                        | Add port                            |                |
|                                                        | Add reference                       |                |
|                                                        | Set As Main Definition              |                |
| Name input                                             | Ports Order                         |                |
| Description                                            | Description                         |                |
| Parameters                                             | Durations                           |                |
|                                                        | Edit code phases                    |                |
|                                                        | Edition of the associated source of | code           |

Figure 1.5: Contextual menu  $\rightarrow$  Add port

| Create Port: |    |  |        |             |  |  |  |  |  |
|--------------|----|--|--------|-------------|--|--|--|--|--|
| l int o      |    |  |        |             |  |  |  |  |  |
|              |    |  |        | syntax help |  |  |  |  |  |
|              | ок |  | Cancel |             |  |  |  |  |  |

Figure 1.6: Create Port

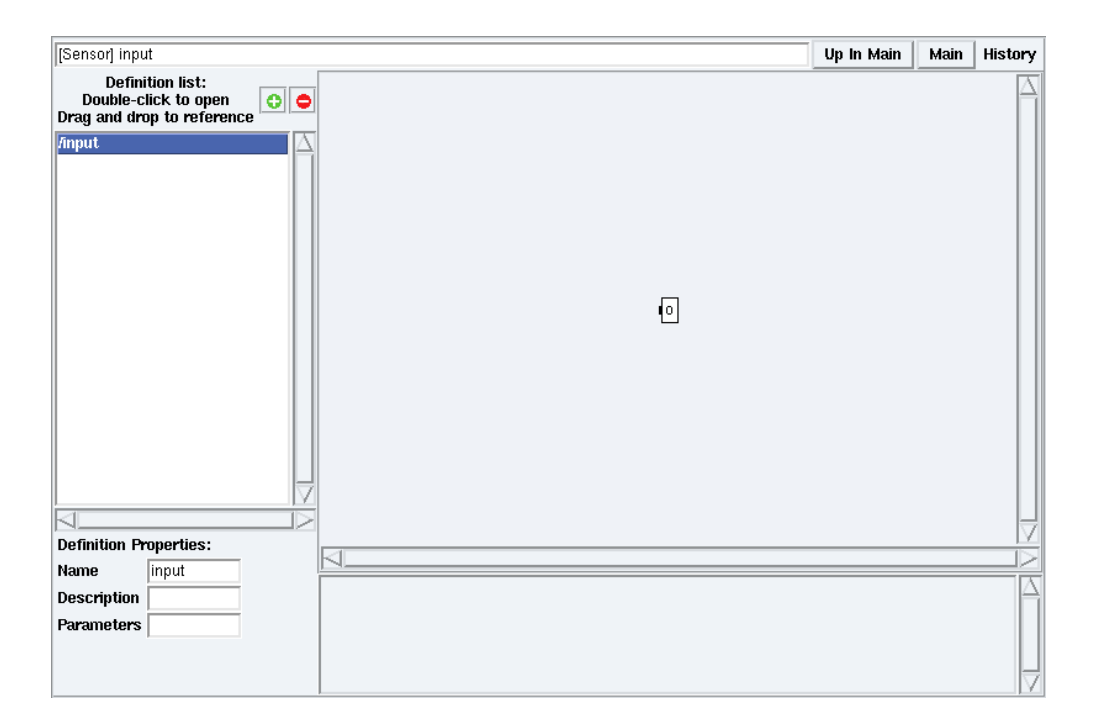

Figure 1.7: Sensor definition window after output port created

click **OK** (*cf.* figure 1.3). It creates the definition of the input sensor. To open it in definition mode, double click on input in the **Definition list** (*cf.* figure 1.4);

• in input definition mode, right click on the background and select **Add port** (*cf.* figure 1.5). It opens a dialog window for the port's direction, type, name and optionally its size. For example type ! int o, then click **OK** (*cf.* figure 1.6). It creates the integer output port o (*cf.* figure 1.7) in the sensor definition window.

### 1.1.2 Definition of an actuator

To create an output actuator definition:

- from the algorithm window, click on the + green button  $\rightarrow$  dialog window: check Actuator then type output and click OK;
- double click on output in the Definition list. Then right click on its background and select Add port → dialog window: ? int i. Click OK. It creates the integer input port i in the sensor definition window.

### **1.1.3** Definition of a function

To create a computation function definition:

- from the algorithm window, click on the + green button  $\rightarrow$  dialog window: check Function then type computation and click OK;
- double click on computation in the Definition list. Thenright click on its background and select Add port
   → dialog window: ? int a ? int b ! int o. Click OK. It creates the integer ports a, b, and o in the
   function definition window.

## 1.1.4 Definition of the main algorithm

To create an AlgorithmMain function definition:

| [Function] AlgorithmMain                 |                                  | Up In Main   | Main | History |
|------------------------------------------|----------------------------------|--------------|------|---------|
| Definition list:<br>Double-click to open | Undo "Add definitions"           | Ctrl-Z       | 1    |         |
| Drag and drop to reference               | Redo                             | Ctrl-Shift-Z |      |         |
| /computation                             | Сору                             | Ctrl-C       |      |         |
| /output                                  | Cut                              | Ctrl-X       |      |         |
|                                          | Paste                            | Ctrl-V       |      |         |
|                                          | Delete                           | Delete       |      |         |
|                                          | Extract as superblock            |              |      |         |
|                                          | Activate Info Bubbles            |              |      |         |
|                                          | Postscript                       |              |      |         |
|                                          | Create Condition                 |              |      |         |
|                                          | Delete Condition                 |              |      |         |
|                                          | Add dependence                   |              |      |         |
|                                          | Add port                         |              |      |         |
|                                          | Add reference                    |              |      |         |
|                                          | Set As Main Definition           |              |      |         |
| Definition Properties:                   |                                  |              | 1    |         |
| Name AlgorithmMa                         | Ports Order                      |              |      |         |
| Description                              | Description                      |              |      |         |
| Parameters                               | Durations<br>Edit and a shares   |              |      | - 4     |
|                                          | Edition of the ecoecisted ecures | oodo         |      |         |
|                                          | Euron of the associated source   | LUUE         |      |         |
|                                          |                                  |              |      | k       |

Figure 1.8: Contextual menu  $\rightarrow$  Set As Main Definition

| [Function] AlgorithmMain                                               |       | Up In Main | Main | History |
|------------------------------------------------------------------------|-------|------------|------|---------|
| Definition list:<br>Double-click to open<br>Drag and drop to reference |       |            |      |         |
| /AlgorithmMain       /computation       /input       /output           | input |            |      |         |
| Definition Properties:<br>Name AlgorithmMa                             |       |            |      | V       |
| Description Parameters Values                                          | ⊲     |            |      |         |
|                                                                        |       |            |      |         |

Figure 1.9: Drag and drop input definition

|         | Create Reference to input at [Function] AlgorithmMain |             |  |  |  |  |  |  |  |
|---------|-------------------------------------------------------|-------------|--|--|--|--|--|--|--|
| in1 in2 |                                                       |             |  |  |  |  |  |  |  |
|         |                                                       | syntax help |  |  |  |  |  |  |  |
|         | ок                                                    | Cancel      |  |  |  |  |  |  |  |

Figure 1.10: Create References to input

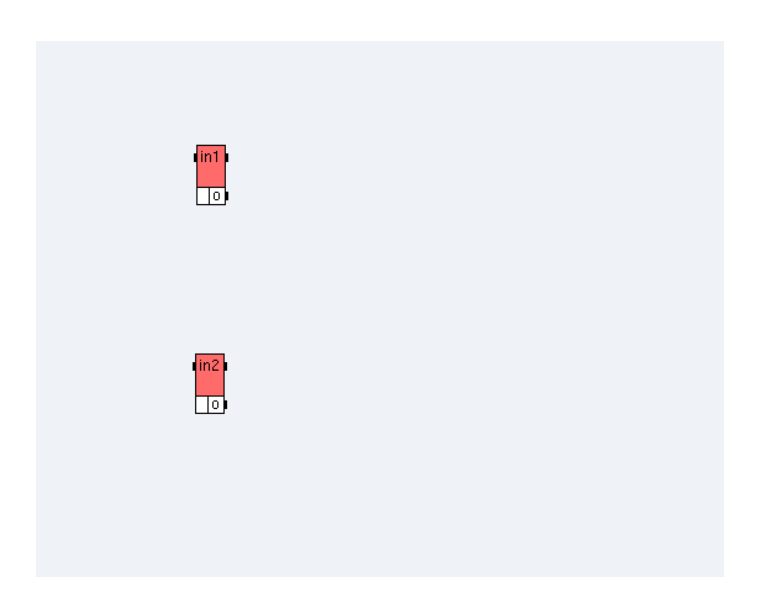

Figure 1.11: Main algorithm after references to sensor created

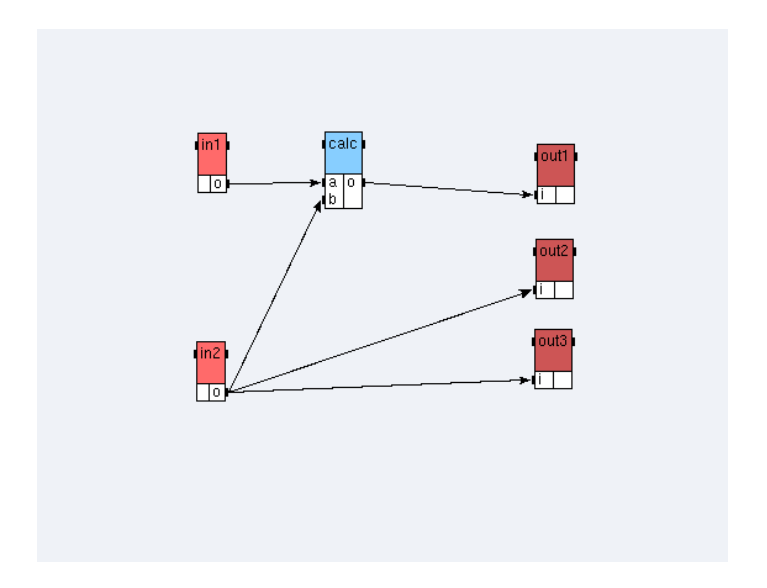

Figure 1.12: Main algorithm of the **Example 1** 

- from the algorithm window, click on the + green button  $\rightarrow$  dialog window: check Function then type AlgorithmMain and click OK;
- double click on AlgorithmMain in the **Definition list**. Then right click on its background and select **Set As Main Definition** (*cf.* figure 1.8);
- in its definition mode,
  - to create references to the sensor input, drag and drop the sensor definition from the **Definition list** to the AlgorithmMain definition window (*cf.* figure 1.9) → dialog window: in1 in2 (*cf.* figure 1.10). The main algorithm looks like the figure 1.11,
  - to create references to the actuator output, drag and drop the actuator definition from the Definition list to the AlgorithmMain definition window → dialog window: out1 out2 out3,
  - to create a reference to the function computation, drag and drop its definition  $\rightarrow$  dialog window: calc,
  - from the AlgorithmMain definition window, to create a data dependence between in1 and calc, point the cursor on the output port o of the in1 operation, middle click, and drag to the input port a of the calc operation. It draws an arrow between these target ports. After creating the other data dependences, the main algorithm looks like the figure 1.12.

# **1.2** An architecture with one operator

### **1.2.1** Definition of an operator

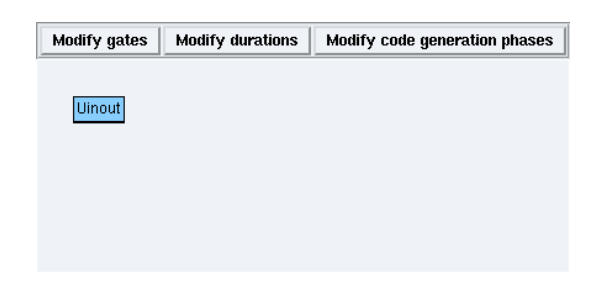

Figure 1.13: Operator definition window

To create an Uinout operator definition:

- from the principal window, choose **Architecture / Define Operator**. It opens a dialog window, type Uinout and click **OK**. It opens the operator definition window (*cf.* figure 1.13);
- from the Uinout definition window:
  - to add a gate: click **Modify gates**  $\rightarrow$  dialog window: gate\_type\_1 x,
  - to set the operator execution durations: click **Modify durations**  $\rightarrow$  dialog window:

```
computation = 2
input = 1
output = 3
```

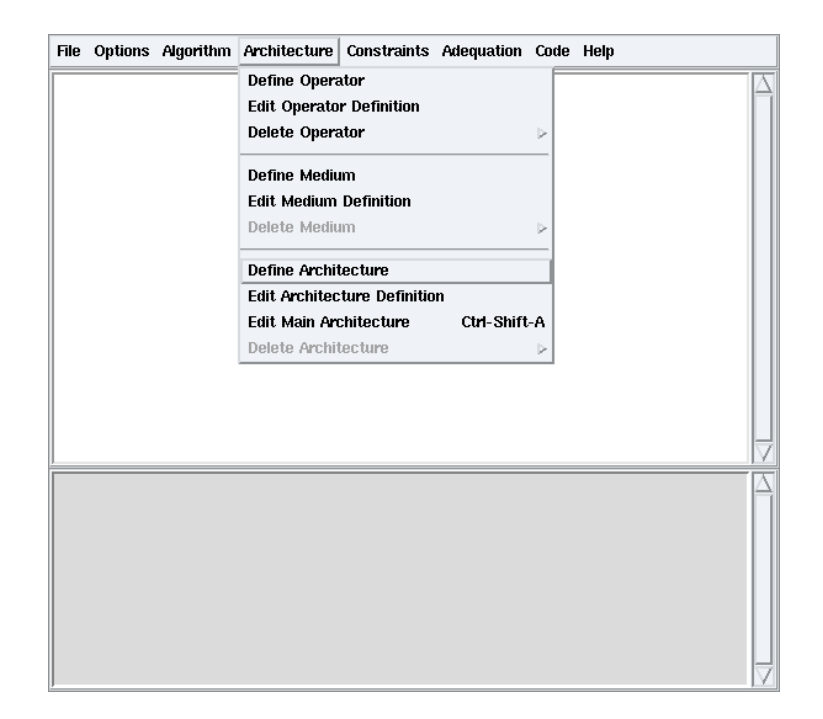

Figure 1.14: Architecture / Define Architecture

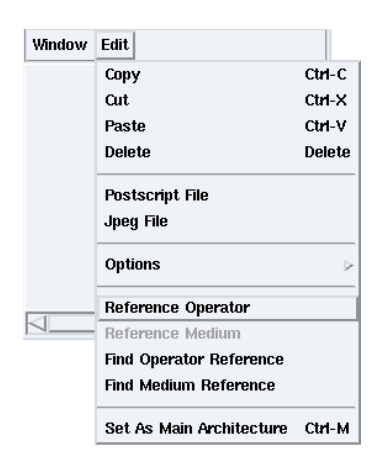

Figure 1.15: Edit / Reference Operator

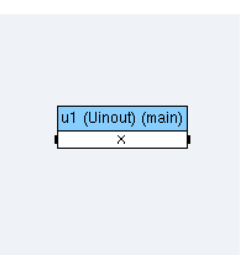

Figure 1.16: Architecture with one operator

### **1.2.2** Definition of the main architecture

To create an ArchiOneOperator architecture definition:

- from the principal window: Architecture / Define Architecture (*cf.* figure 1.14) → dialog window: type Archi0ne0perator then click **OK** → definition window;
- from the ArchiOneOperator definition window:
  - to create a reference to the operator Uinout, Edit / Reference Operator (cf. figure 1.15) → dialog window: click user, double click Uinout → dialog window: u1,
  - to define the operator as main, right click on its reference and select Set As Main Operator.

The architecture looks like the figure 1.16.

# **1.3** An architecture with a SAM point-to-point comunication medium

### **1.3.1** Definition of operators

To create Uin and Uout definitions:

- from the principal window: Architecture / Define Operator  $\rightarrow$  dialog window: Uin, click  $OK \rightarrow$  definition window;
- from the Uin definition window:
  - click **Modify gates**  $\rightarrow$  dialog window:

– click **Modify durations**  $\rightarrow$  dialog window:

```
computation = 2
input = 2
output = 5
```

- from the principal window: Architecture / Define Operator  $\rightarrow$  dialog window: Uout, click  $OK \rightarrow$  definition window;
- from the Uout definition window:
  - click **Modify gates**  $\rightarrow$  dialog window:

```
MediumSamPointToPoint x
MediumSamMultiPoint y
MediumRam z
```

– click **Modify durations**  $\rightarrow$  dialog window:

```
computation = 2
input = 5
output = 3
```

## **1.3.2** Definition of a medium

| Bus Type             |        |  |  |  |  |  |
|----------------------|--------|--|--|--|--|--|
| 🚸 SAM Point to Point |        |  |  |  |  |  |
| 💠 SAM MultiPoint     |        |  |  |  |  |  |
| 💠 RAM                |        |  |  |  |  |  |
| ок                   | Cancel |  |  |  |  |  |

Figure 1.17: Type of a communication medium

To create a MediumSamPointToPoint medium definition:

- from the principal window: Architecture / Define Medium  $\rightarrow$  dialog window: MediumSamPointToPoint, click  $OK \rightarrow$  definition window;
- from the MediumSamPointToPoint definition window:
  - click **Modify type**  $\rightarrow$  dialog window: **SAM Point to Point** (*cf.* figure 1.17),
  - click **Modify durations**  $\rightarrow$  dialog window:

```
float = 2
int = 2
uchar = 1
ushort = 1
```

## **1.3.3** Definition of the main architecture

To create an ArchiSamPointToPoint architecture definition:

- from the principal window: Architecture / Define Architecture (*cf.* figure 1.14) → dialog window ArchiSamPointToPoint → definition window;
- from the ArchiSamPointToPoint definition window, create references u1 and u2 to the operators Uin and Uout;
- from the ArchiSamPointToPoint definition window: Edit / Reference Medium → dialog window: click user, select MediumSamPointToPoint → dialog window: type medium\_sampp;
- define the operator u1 as main.

### **1.3.4** Connections between the operators and the medium

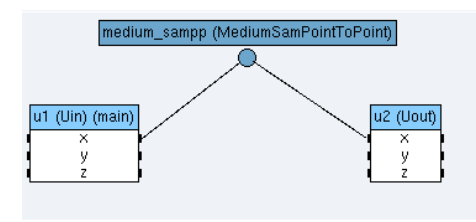

Figure 1.18: Architecture with two operators and a SAM point-to-point communication medium

In the main architecture window, to create a connection between the ul operator and the medium\_sampp medium, point the cursor on the port x of the operator, middle click, and drag it to the communication medium. It draws an edge between the operator and the communication medium. After creating the other connection, the main architecture looks like the figure 1.18.

# **1.4** An architecture with a SAM multipoint medium

To create an ArchiSamMultiPoint architecture definition:

- from the principal window: Architecture / Define Architecture (cf. figure 1.14) → dialog window: ArchiSamMultiPoint → ArchiSamMultiPoint definition window;
- create references u1 and u2 to the operator Uin and a reference u3 to the operator Uout, like in the previous example;
- create a medium definition MediumSamMultiPoint of type SAM MultiPoint with durations:

```
float=2
int=2
uchar=1
ushort=1
```

- create a reference medium\_sammp to this medium in the main architecture window → dialog window: check No Broadcast;
- define the operator u1 as main;
- connect the operators ports y to the medium.

The architecture looks like the figure 1.19

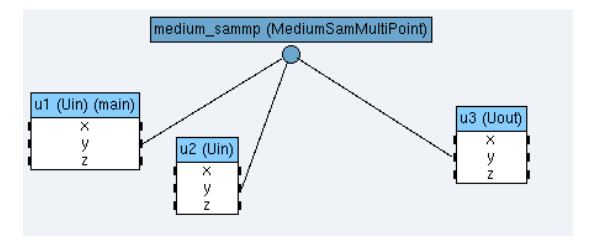

Figure 1.19: Architecture with three operators and a SAM multipoint communication medium

## **1.5** An architecture with a RAM medium

To create the ArchiRam architecture definition:

- from the principal window: Architecture / Define Architecture (cf. figure 1.14)  $\rightarrow$  dialog window ArchiRam  $\rightarrow$  ArchiRam definition window;
- create a reference u1 to the operator Uin and references u2 and u3 to the operator Uout;
- create a medium definition MediumRam of type RAM with durations

```
float=2
int=2
uchar=1
ushort=1
```

and create a reference medium\_ram in the main architecture;

- define the operator u1 as main;
- connect the operators ports z to the medium.

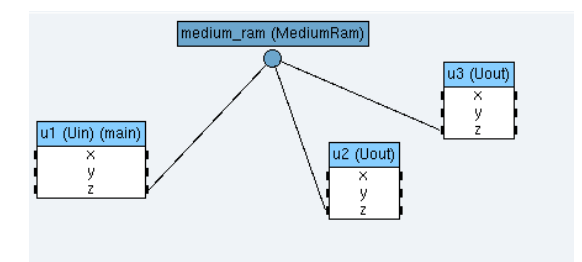

Figure 1.20: Architecture with three operators and a RAM comunication medium

The architecture looks like the figure 1.20.

# **1.6** The adequation

### **1.6.1** Without constraint

Define the architecture with three operators and a medium of type **SAM MultiPoint** (*cf.* 1.4) as main architecture (**Edit / Set As Main Architecture**).

From the principal window, choose Adequation / Launch Adequation, then choose Adequation / Display schedule.

It opens the schedule window (*cf.* figure 1.21) in which you can see the schedule of the algorithm on the architecture and the schedule of the different inter-operator communications on the medium.

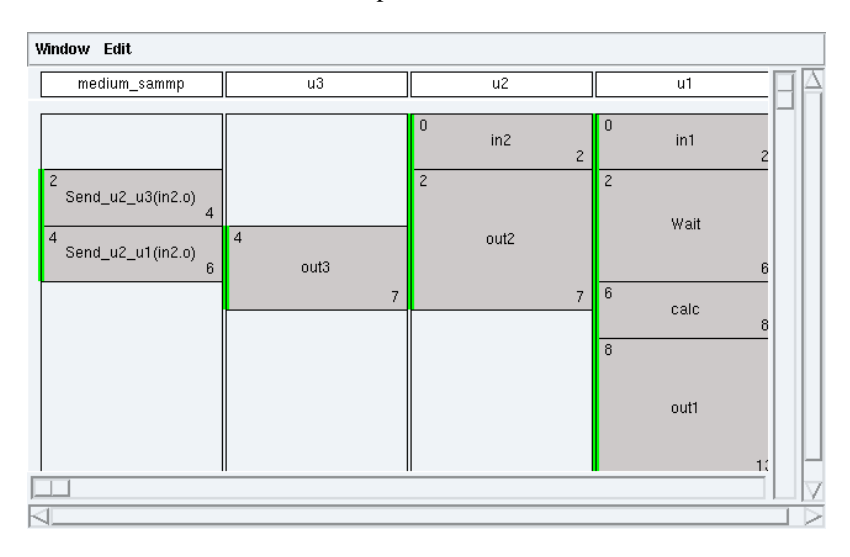

Figure 1.21: Schedule

### **1.6.2** With constraints

To contraint the ArchiSamMultiPoint architecture:

• from the principal window, to create the constraints:

- Algorithm / Define Operation Group (cf. figure 1.22)  $\rightarrow$  dialog window: og1 og2 og3,
- Constraints / Absolute Constraints → dialog window: select ArchiSamMultiPoint It opens a dialog
  window in which you can create constraints on the different operators of the architecture selected:
  - \* first click on **og1**, then **u1**, and the **Create** button, to constrain the operation group og1 on the operator u1,
  - \* constrain the operation group og2 on the operator u2,
  - \* constrain the operation group og3 on the operator u3,
  - \* click on **OK** button (cf. figure 1.23),

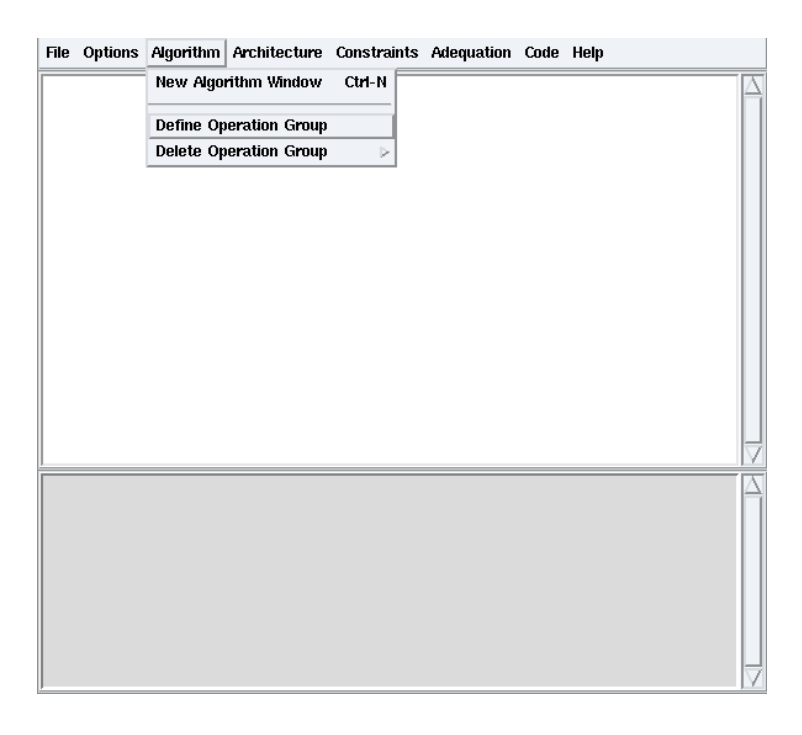

Figure 1.22: Define Operation Group

| Absolute Constraints |        |                 |  |  |  |  |  |  |
|----------------------|--------|-----------------|--|--|--|--|--|--|
| og1<br>og2           |        | og3 u3 🛆 og2 u2 |  |  |  |  |  |  |
| og3                  | □ u2   | og1 u1          |  |  |  |  |  |  |
|                      | Create |                 |  |  |  |  |  |  |
|                      | Remove |                 |  |  |  |  |  |  |
|                      |        |                 |  |  |  |  |  |  |
|                      | DK     | Cancel          |  |  |  |  |  |  |

Figure 1.23: Constrain operation groups on operators of the architecture selected

- in the main mode (Main button):
  - select the operation in1, click on the **Group** button of its **Reference Properties** then select **og1** (*cf.* figure 1.24),
  - attach the operation in2 to the operation group og2,
  - attach the operation out1 to the operation group og1,

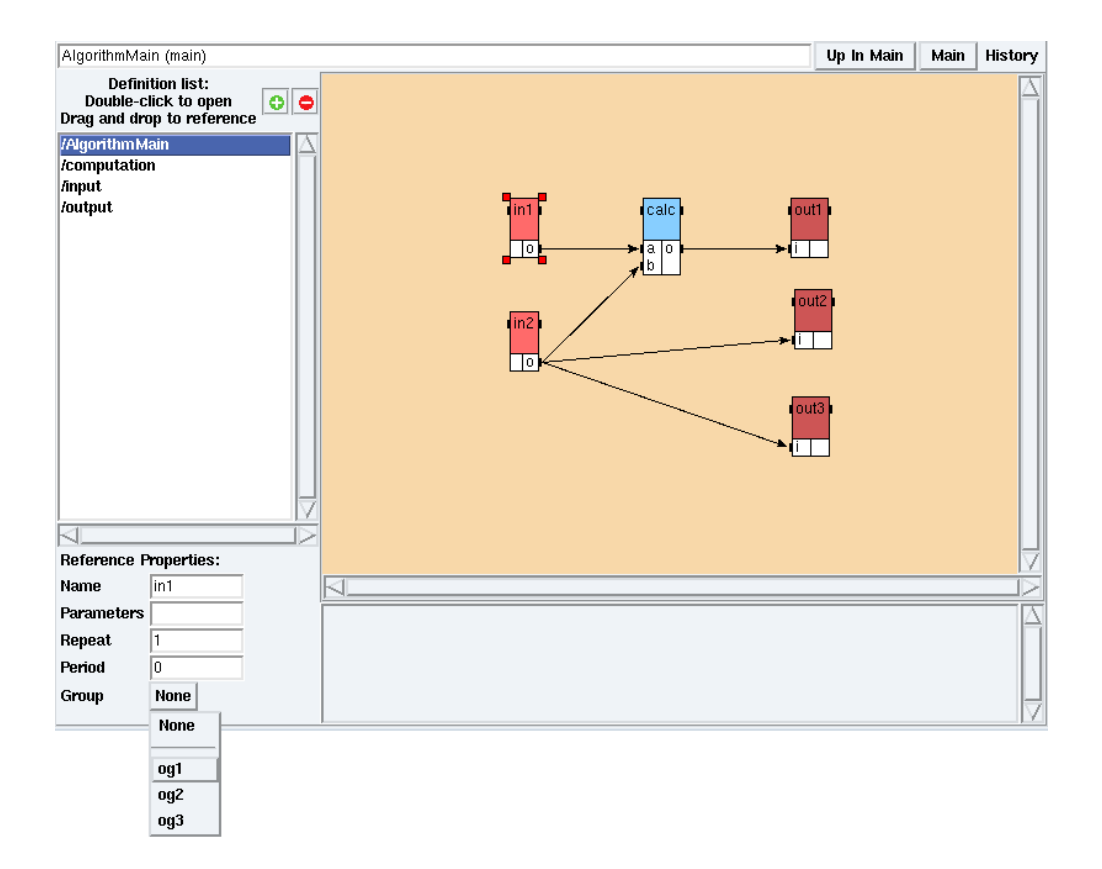

Figure 1.24: Attach a reference to an operation group

- attach the operation out 2 to the operation group og2,
- attach the operation out3 to the operation group og3,
- attach the operation calc to the operation group og3;

The algorithm with constraints looks like the figure 1.25.

• from the principal window, to perform the adequation with constraints: Adequation / Launch Adequation, then Adequation / Display Schedule → schedule window. The schedule looks like the figure 1.26.

From the principal window, choose File / Close. In the dialog window, click on the Save button.

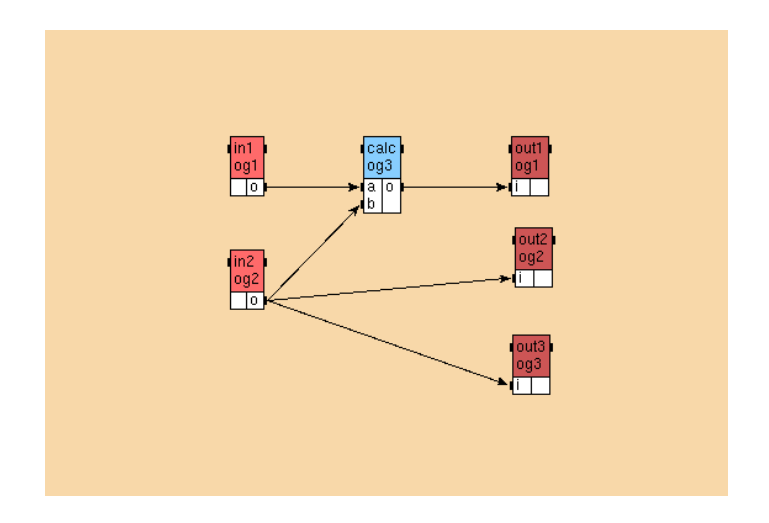

Figure 1.25: Algorithm with constraints

| ٧ | Vindow Edit                                   |           |   |       |   |    |      |    |   |   |
|---|-----------------------------------------------|-----------|---|-------|---|----|------|----|---|---|
|   | medium_sammp                                  | u3        |   | u2    |   |    | u1   |    |   | A |
|   |                                               |           |   | 0 in2 | 2 | 0  | in1  |    | ٦ |   |
|   | <sup>2</sup> Send_u2_u3(in2.o) 4              |           |   | 2     | ٤ | 2  |      |    |   |   |
|   | <sup>4</sup> Send_u1_u3(in1.o) 6              | 4<br>out3 |   | out2  |   |    |      |    |   |   |
|   | 6                                             | 7         | 7 |       | 7 |    | Wait |    |   |   |
|   | Wait<br>9                                     | 7 calc 9  | 9 |       |   |    |      |    |   |   |
|   | <sup>9</sup> Send_u3_u1(calc.o) <sub>11</sub> |           |   |       |   |    |      | 1. |   |   |
|   |                                               |           |   |       |   | 11 |      |    |   |   |
|   |                                               |           |   |       |   |    | out1 |    |   |   |
|   |                                               |           |   |       |   |    |      | 16 |   | H |
|   | 4                                             |           |   |       |   |    |      |    | _ | V |
| R | 1                                             |           |   |       |   |    |      |    |   | Þ |

Figure 1.26: Schedule with constraints

# **Chapter 2**

# **Example 2: parameters and hierarchy in algorithm**

From the principal window, choose **File / Save as** and save your second application under your tutorial folder with the name example2.

# 2.1 Definition of the function A

To create the A function definition:

- from the algorithm window:
  - click on the + green button  $\rightarrow$  dialog window: check **Function** then type A and click **OK**,
  - click on the + green button → dialog window: check Constant then type constante<X> and click OK.
     Create an integer output port o inside;
- in the A definition window:
  - create a reference cst<T> to the definition constante,
  - create an integer input port a, an integer output port  $\circ$  (Contextual menu  $\rightarrow$  Add port *cf.* 1.1.3);
- from the algorithm window, create a function definition calcul1, with two integer input ports a and b and an integer output port o;
- in the A definition window:
  - create a reference calc1 to the definition calcul1,
  - add a parameter name (*cf.* figure 2.1): Field **Parameters**  $\rightarrow$  T.

The function A looks like the figure 2.2.

# **2.2** Definition of the function B

To create the B function definition:

- from the algorithm window: + green button  $\rightarrow$  dialog window: B<X;Y>;
- in the B definition window:
  - create references A1 and A2 to the definition A (A1<X> A2<Y>),
  - create two integer input ports a and b, one integer output port o, and the function calc1 of the definition calcul1,
  - add the parameters names x and Y (field **Parameters**).

The function B looks like the figure 2.3.

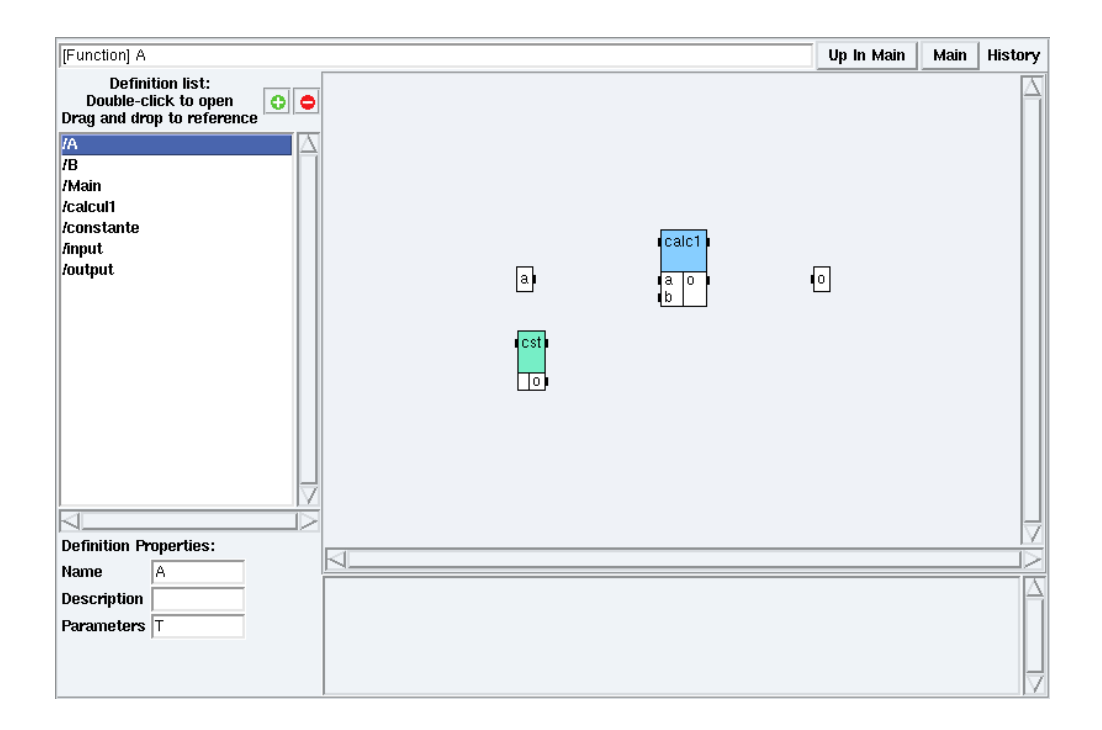

Figure 2.1: Parameters

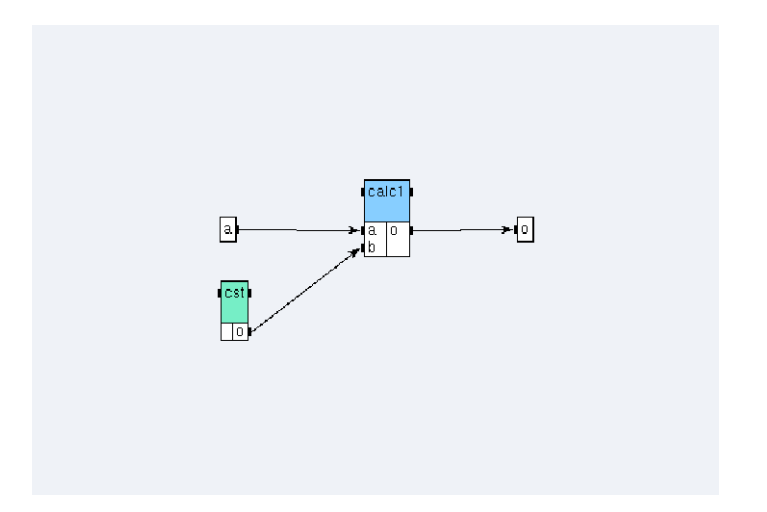

Figure 2.2: Function A

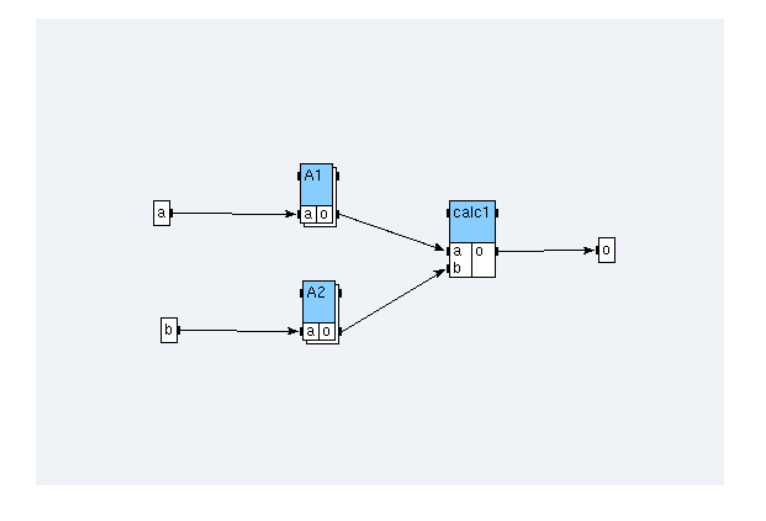

Figure 2.3: Function B

# 2.3 Definition of the algorithm with hierarchy

To create the Main algorithm:

- from the algorithm window: + green button  $\rightarrow$  dialog window: Main;
- from the definition window, define it as main;
- create a sensor input with an integer output port o and an actuator output with an integer input port i;
- in the Main algorithm window, create a reference B<1; 2> to the definition B, a reference i1 i2 to the definition input, and a reference out to the definition output;
- create dependences between the references.

The algorithm looks like the figure 2.4.

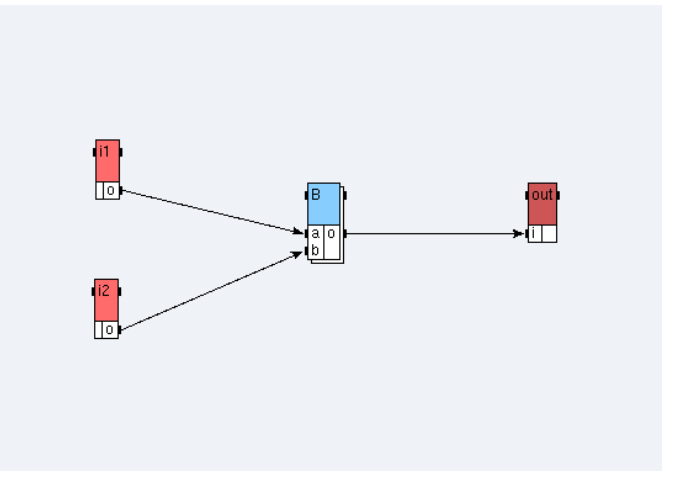

Figure 2.4: Algorithm of the Example 2

From the principal window, choose File / Close. In the dialog window, click on the Save button.

# **Chapter 3**

# **Example 3: delay in algorithm**

From the principal window, choose **File / Save as** and save your third application under your tutorial folder with the name example3.

## 3.1 Definition of the operations input, output, and calc

Create a sensor input, an actuator output, and the function calc, like in the **Examples 1** and **2**. (*cf.* 1.1.3 and calcull in 2.1)

# **3.2 Definition of the delay**

To create the calcPrec delay:

- from the algorithm window, click on the + green button → dialog window: check Delay then type calcPrec<init;size> and click OK; The parameter init will be used to specify the initial value of the delay, and size the number of delays;
- in the definition window, create one input port and one output port. Enter: ? int i ! int o.

# 3.3 Definition of the algorithm with delay

Create an algorithm algorithmMain. Create a reference in1 to the definition input, a reference calc to the definition calc, a reference out1 to the definition output, and a reference calcPrec<0;1> to the definition calcPrec. Create dependences between the references.

The algorithm looks like the figure 3.1.

From the principal window, choose File / Close. In the dialog window, click on the Save button.

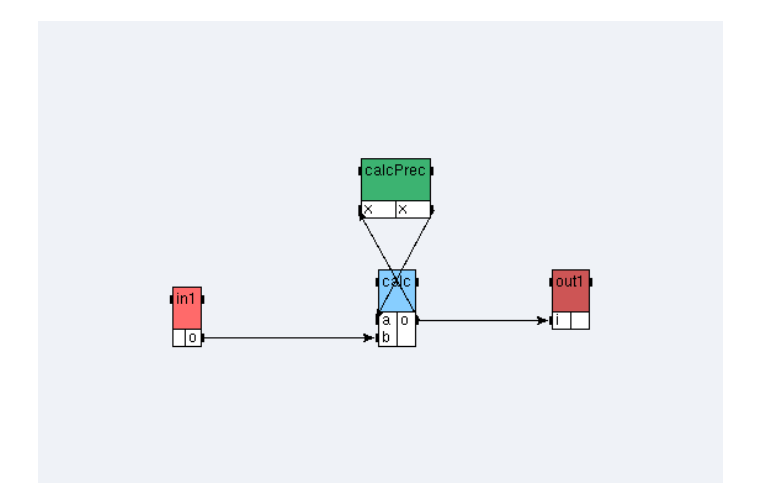

Figure 3.1: Algorithm of the **Example 3** 

# **Chapter 4**

# **Example 4: repetition and library in algorithm**

From the principal window, choose **File / Save as** and save your fourth application under your tutorial folder with the name example4.

# 4.1 An algorithm with repetition without any library

In this section, we create a multiplication function of a N elements vector by a scalar by repeating N times a multiplication function on scalars.

### 4.1.1 Definition of the scalar ins and the function mul on scalars

In a new algorithm window:

- create a new sensor definition named ins with an integer output port o;
- create a new function definition named mul with two integer input ports a and b and an integer ouput port o).

### 4.1.2 Definition of the vectors inv and outv

To create the vectors:

- to create the definition inv:
  - from the algorithm window, create a new sensor definition named inv,
  - from the inv definition window, type N in the Parameters textfield of its Definition Properties (it has N elements),
  - create its integer output port named o with length N: ! int[N] o;
- to create the definition outv:
  - from the algorithm window, create a new actuator definition outv,
  - in outv definition window, type N in the **Parameters** textfield of its **Definition Properties** (it has N elements),
  - create its integer input port named i with length N: ? int[N] i.

### 4.1.3 Definition of the algorithm AlgorithmMain1

To create the AlgorithmMain1 algorithm:

- from the algorithm window, create a new function definition named AlgorithmMain1 and from its definition window, define it as main;
- in the AlgorithmMain1 definition mode:
  - create a reference s\_input to the scalar ins,
  - create a reference v\_input<N> to the vector inv,
  - create a reference mul to the function mul and type N in the **Repeat** textfield of its **Reference Properties** (it is repeated N times),
  - create a reference v\_output<N> to the vector outv;
- create dependences between the references, in order to obtain the main algorithm (cf. figure 4.2);
- type N in the **Parameters** textfield of the **Definition Properties** of the main algorithm and 3 in the **Values** textfield (*cf.* figure 4.1). Notice that this value is keeped as long as the algorithm remains the main one.

| Definition Properties: |                |  |  |  |
|------------------------|----------------|--|--|--|
| Name                   | AlgorithmMa    |  |  |  |
| Description            | First algorith |  |  |  |
| Parameters             | N              |  |  |  |
| Values                 | 3              |  |  |  |
|                        |                |  |  |  |

Figure 4.1: Parameters Values

The repetition consists in multiplying each of the 3 elements of the v\_input vector with the s\_input scalar and placing the result in the 3 elements v\_output vector.

The parameter N is here the repetition factor of the mul function.

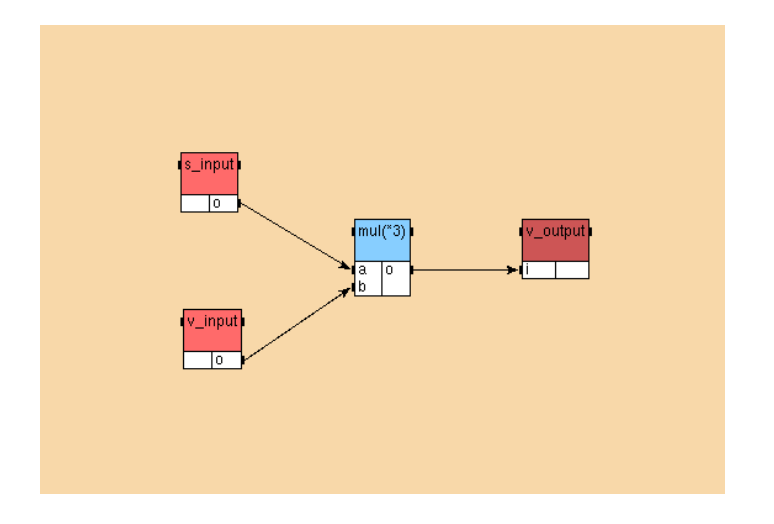

Figure 4.2: AlgorithmMain1 of the Example 4

# 4.2 An algorithm with repetition with the int library

In this section, we create a multiplication function of a vector by a scalar by using the int library.

### 4.2.1 Inclusion of the library int

From the principal window choose **File / Specify Library Directories** and add the SYNDEXPATH/libs where SYNDEXPATH is the absolute path of the SynDEx distribution.

From the principal window, choose File / Included Libraries / int (cf. figure 4.3).

| File Options Algorithm A                                                                      | rchitecture      | e Constraints                                         | Adequation | Code | Help |  |
|-----------------------------------------------------------------------------------------------|------------------|-------------------------------------------------------|------------|------|------|--|
| Open<br>Save<br>Save as<br>Close<br>Included Libraries<br>Specify Library Directories<br>Quit | Ctrl-O<br>Ctrl-S | bool<br>c40<br>file<br>float<br>int<br>transtech<br>u |            |      |      |  |
|                                                                                               |                  |                                                       |            |      |      |  |

Figure 4.3: File / Included Libraries / int

### 4.2.2 Definition of the algorithm AlgorithmMain2

Notice that this library contains input, mul, and output definitions parameterized with length. We will need to set it to 1 for the scalar and the multiplication function, and to N for the vectors:

- from the algorithm window, create the function definition AlgorithmMain2 and define it as main;
- in AlgorithmMain2 definition mode:
  - drag and drop the sensor definition int/input from the Definition list to the AlgorithmMain2 window
     → dialog window: s\_input<1> (cf. figure 4.4) (it is a scalar),

| Create Reference to input at [Function] AlgorithmMain2 |    |   |        |             |  |
|--------------------------------------------------------|----|---|--------|-------------|--|
| s_input<1>                                             |    |   |        |             |  |
|                                                        |    |   |        | syntax help |  |
|                                                        | ОК | J | Cancel |             |  |

Figure 4.4: Create Reference to int/input

- drag and drop the sensor definition int/input  $\rightarrow$  dialog window: v\_input<N> (it has N elements),
- drag and drop the function definition int/Arit\_mul → dialog window: mul<1> then type N in the Repeat textfield of its Reference Properties, (it is a multiplication on scalars, repeated N times),
- drag and drop the actuator definition int/output  $\rightarrow$  dialog window: v\_output <N> (it has N elements);

- create dependences between the references in order to obtain the main algorithm (cf. figure 4.5);
- type N in the Parameters textfield of the Definition Properties, and 3 in the Values textfield.

Notice the difference of the mul reference when it is seen from the AlgorithmMain2 definition mode or from the main mode (**Main** button).

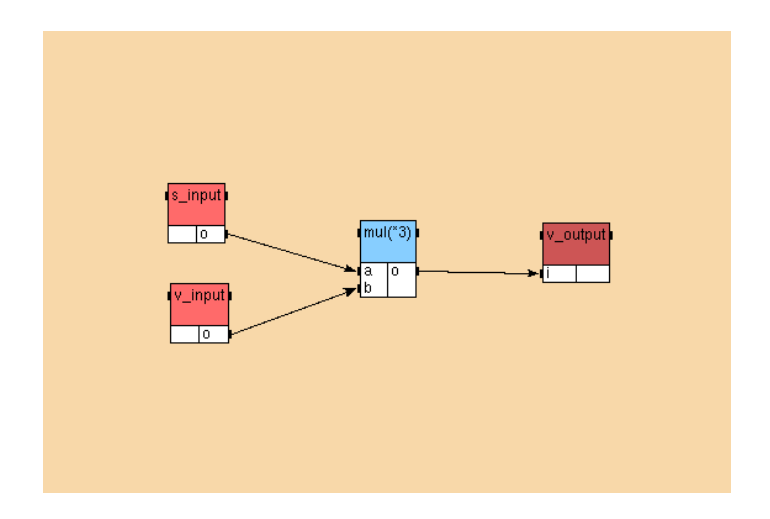

Figure 4.5: AlgorithmMain2 of the Example 4

## **4.3** An algorithm with repetition with the float library

In this section, we create a multiplication function of a N\*M matrix by a M elements vector by repeating N times a multiplication function on vectors.

### 4.3.1 Inclusion of the library float

Include the library float (File / Included Libraries / Float).

### 4.3.2 Definition of the function dpace

This function is a multiplication function on scalars with an accumulator:

- create a new function definition named dpace;
- create a reference mul<1> to the function float/Arit\_mul (the reference works on scalars);
- create a reference add<1> to the function float/Arit\_add (the reference works on scalars);
- add it three input ports and one output port: ? float s1 ? float s2 ? float acc ! float acc;
- then create dependences to obtain an algorithm (cf. figure 4.6).

Notice that acc is an input port and an output port of the function. It will be used as an accumulator to store the partial sum.

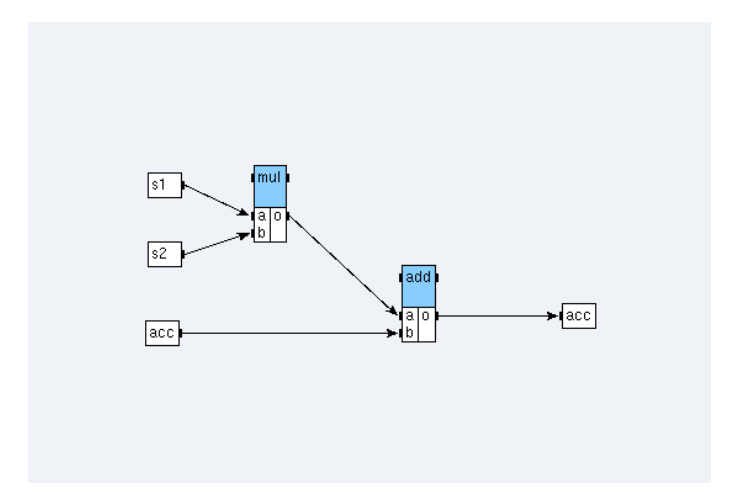

Figure 4.6: Algorithm of the function dpace

## 4.3.3 Definition of the function dp

This function is a multiplication function on vectors with an accumulator:

- create a new function definition named dp;
- add it a parameter dpacen;
- create a reference zero<{0}> to the constant **float/cst** (it is the {0} scalar);
- create a reference dpace to the function dpace then type dpacen in the **Repeat** textfield of its **Reference Properties** (it is repeated dpacen times);
- add it two input ports: ? float[dpaccn] v1 ? float[dpaccn] v2 and one output port: ! float dp (vectors have dpaccn elements);
- create dependences to obtain an algorithm (*cf.* figure 4.7). To build the dependence between the output port acc of dpace and its input port acc, choose **Iterate** on the dialog window (it is the connection between two successive calls of the function).

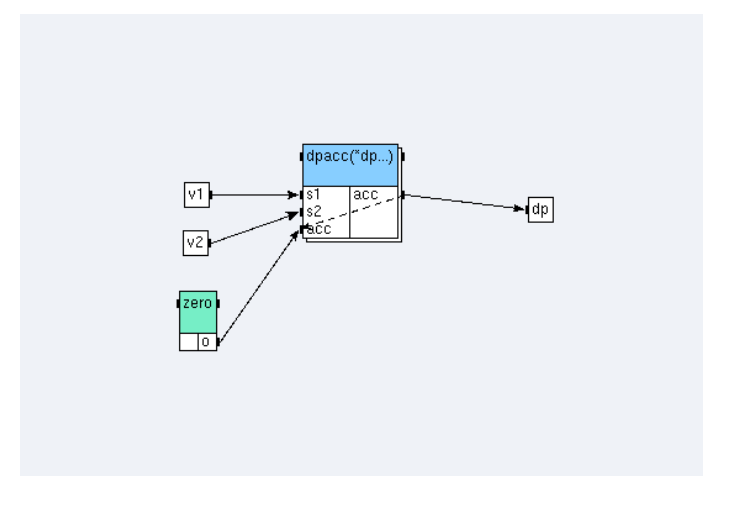

Figure 4.7: Algorithm of the function dp

The repetition consists in multiplying two *dpaccn* elements vectors by calling *dpaccn* times the dpacc multiplication function on scalars with accumulator. The initial value of its accumulator is given by the zero constant and the following are given by the accumulator itself.

## 4.3.4 Definition of the function prodmatvec

This function is a multiplication function of a matrix by a vector:

- create a new function definition named prodmatvec;
- type a; b in the Parameters textfield of its Definition Properties;
- create a reference dotprod<b> to the function dp (input vectors have b elements) and type a in the **Repeat** textfield of its **Reference Properties** (it is repeated a times);
- add it two input ports: ? float[a\*b] inm ? float[b] inv and one output port: ! float[a] outv;
- then create dependences to obtain an algorithm (cf. figure 4.8).

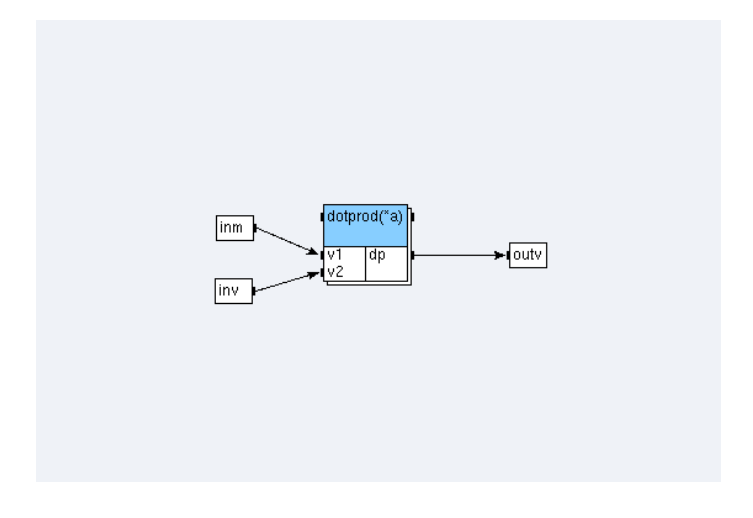

Figure 4.8: Algorithm of the function prodmatvec

The repetition consists in multiplying a a\*b matrix by a b elements vector by calling a times the dp multiplication function on vectors.

### 4.3.5 Definition of the algorithm AlgorithmMain3

To create the AlgorithmMain3 algorithm:

- create the definition of the sensor inm, with two parameters names N and M, and with an output port: ! float [N\*M] o;
- create a new function definition named AlgorithmMain3 and define it as main;
- add it two parameters:N;M with values 3;4;
- create a reference m1<N;M> to the matrix **inm**;
- create a reference inv<N> to the vector float/input;
- create a reference matprodvec<N;M> to the function prodmatvec;
- create a reference outv<M> to the vector **float/output**;
- then create dependences to obtain an algorithm (cf. figure 4.9).

From the principal window, choose File / Close. In the dialog window, click on the Save button.

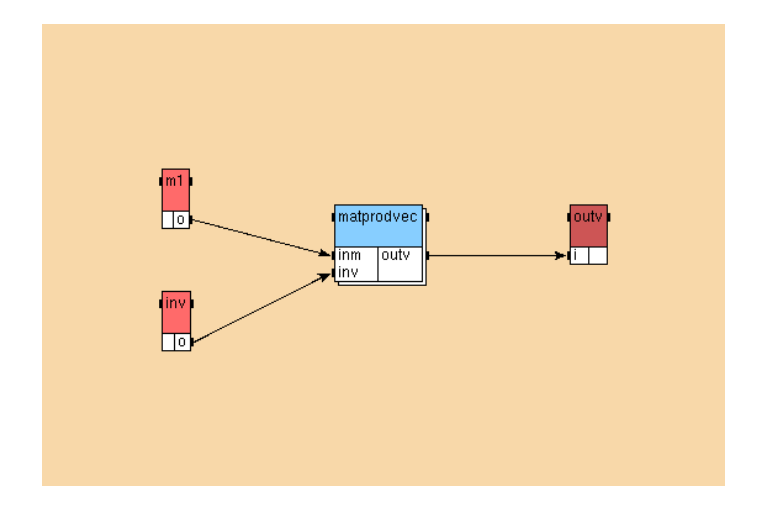

Figure 4.9: AlgorithmMain3 of the Example 4

# **Chapter 5**

# **Example 5: condition and nested condition in algorithm**

From the principal window, choose **File / Save as** and save your fifth application under your tutorial folder with the name example5.

# 5.1 An algorithm with condition

### 5.1.1 Sensors x and i, actuator o

To create the sensors and the actuator:

- from the algorithm window: + green button  $\rightarrow$  dialog window: Sensor x;
- from the algorithm window: + green button  $\rightarrow$  dialog window: Sensor i;
- from the algorithm window: + green button  $\rightarrow$  dialog window: Actuator  $\circ$ .

### 5.1.2 Function switch1

To create the switch1 function:

- from the algorithm window: + green button  $\rightarrow$  dialog window: switch1;
- in the switch1 definition window:
  - contextual menu  $\rightarrow$  Add port  $\rightarrow$  dialog window: ? int x ? int i ! int o,
  - contextual menu  $\rightarrow$  Create Condition  $\rightarrow$  dialog window: x=1 x=2 x=3 x=4 (*cf.* figure 5.1):
    - \* click on the condition x=1 (cf. figure 5.2) and create a reference div1<1> to the definition
      int/Arit\_div,
    - \* click on the condition x=2 (cf. figure 5.3) and create a reference div2<1> to the definition
      int/Arit\_div,
    - \* click on the condition x=3 (cf. figure 5.4) and connect the port i to the port o,
    - \* click on the condition x=4 (cf. figure 5.5) and create a reference mul4<1> to the definition
      int/Arit\_mul;

- create dependences between the references.

### 5.1.3 Algorithm AlgorithmMain1

The algorithm looks like the figure 5.6.

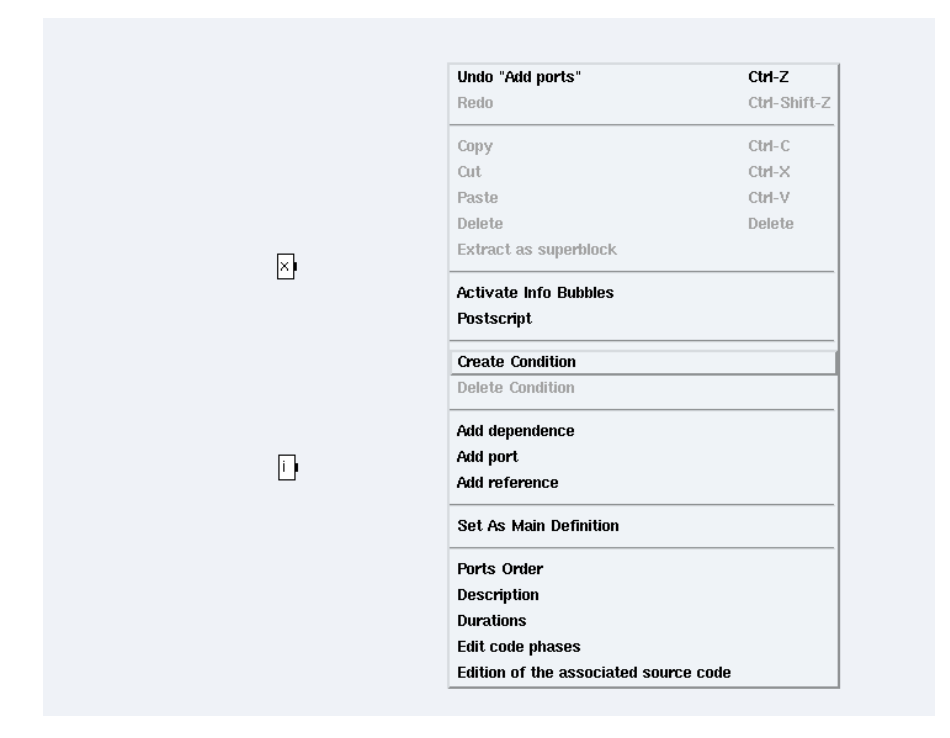

Figure 5.1: Create Condition

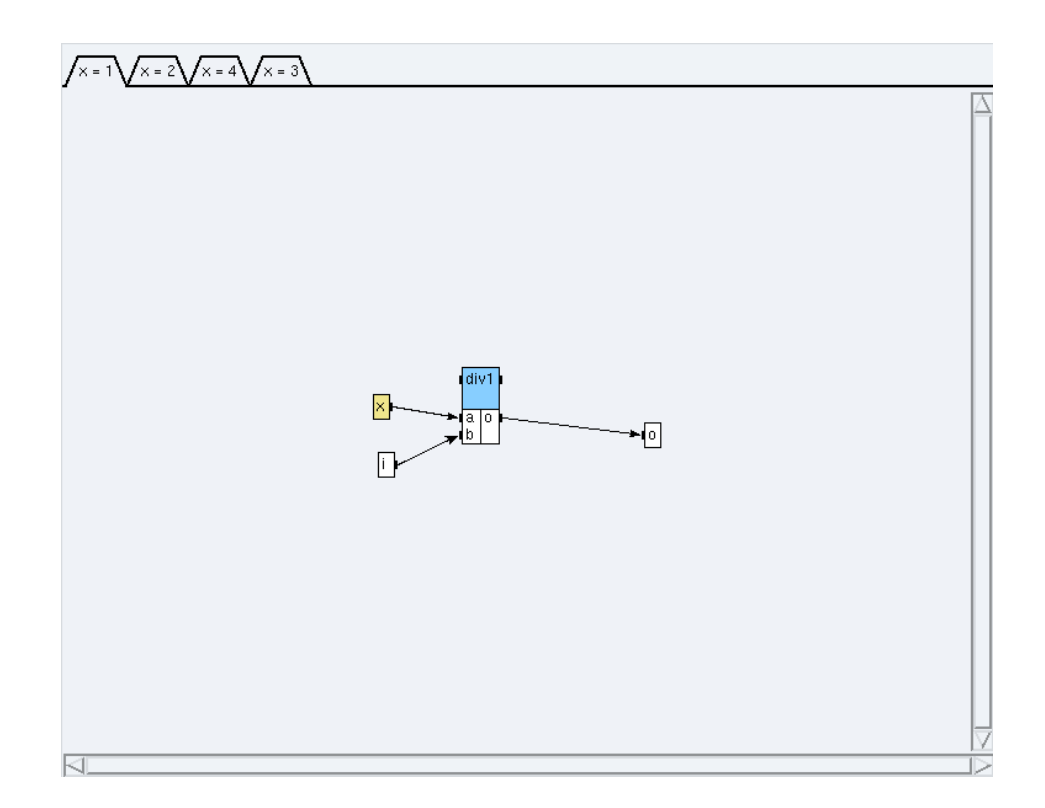

Figure 5.2: Condition x=1

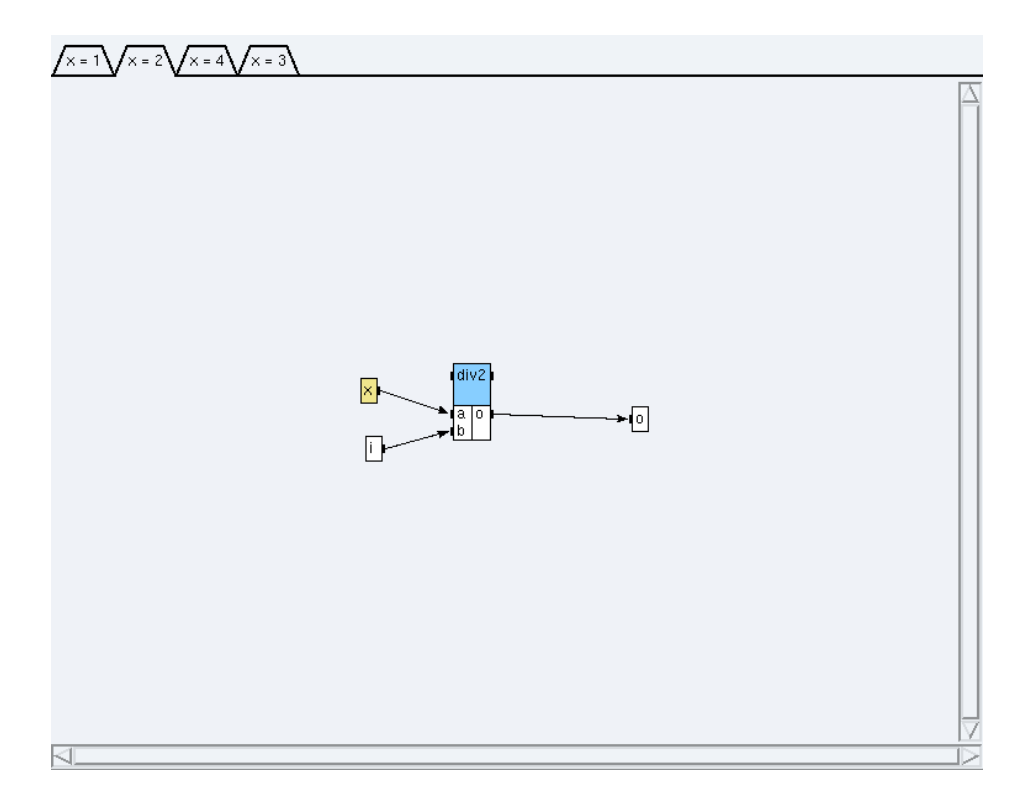

Figure 5.3: Condition x=2

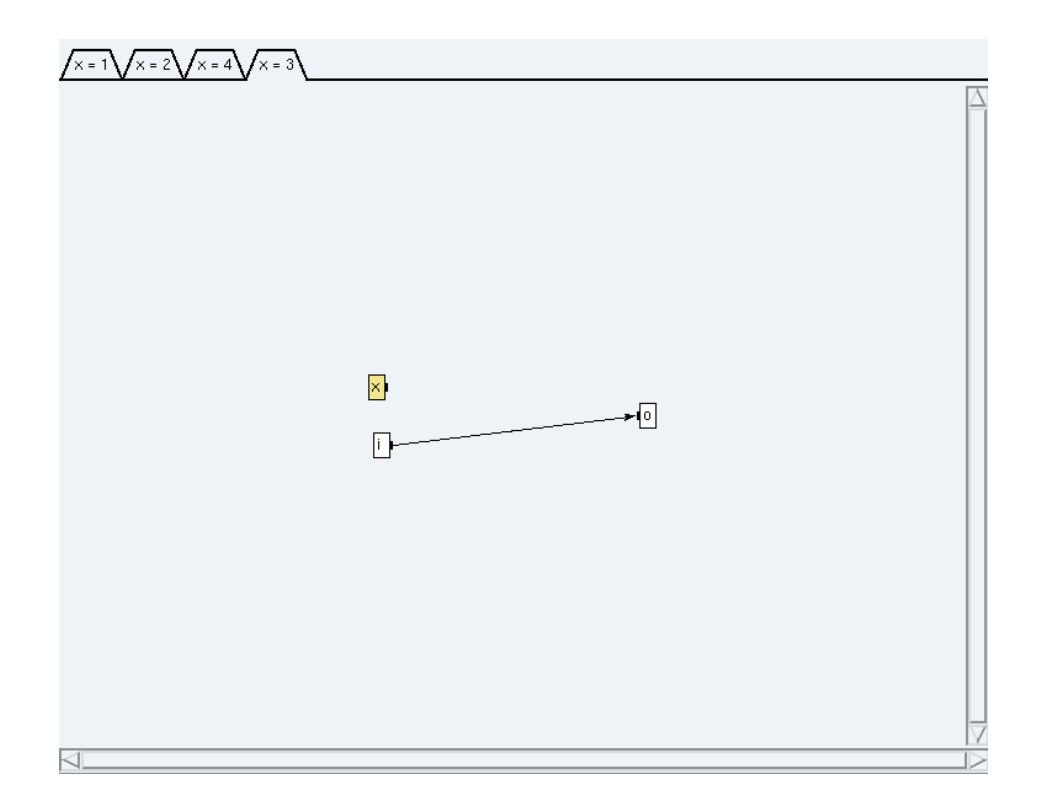

Figure 5.4: Condition x=3

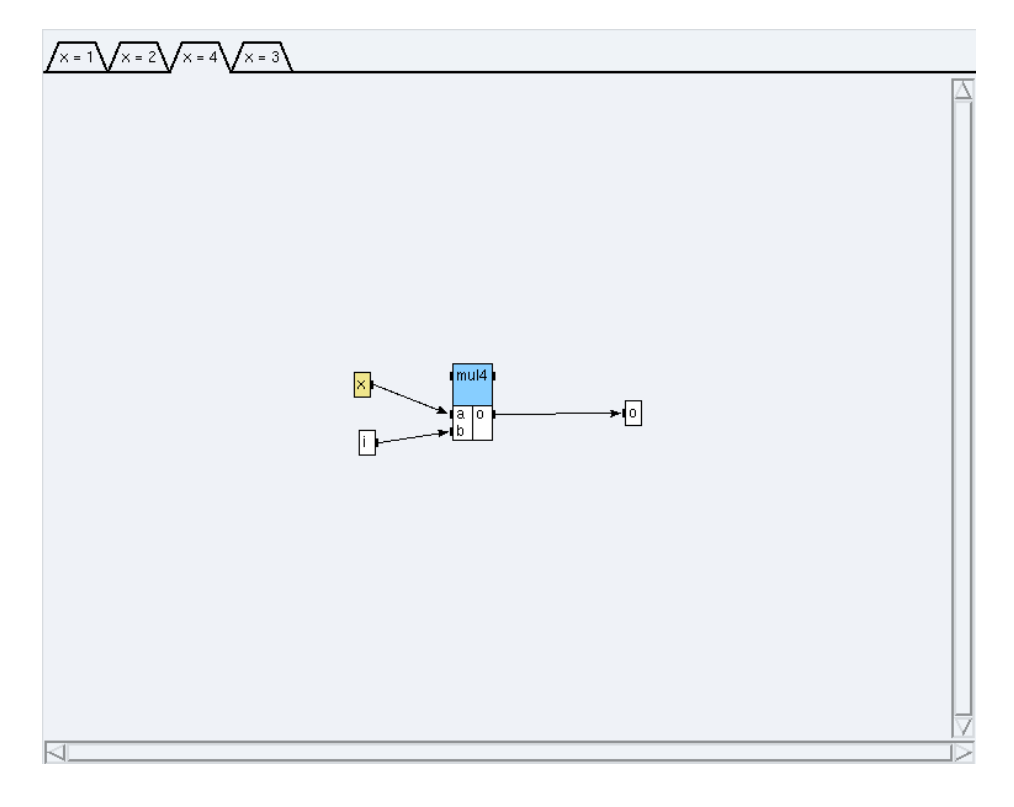

Figure 5.5: Condition x=4

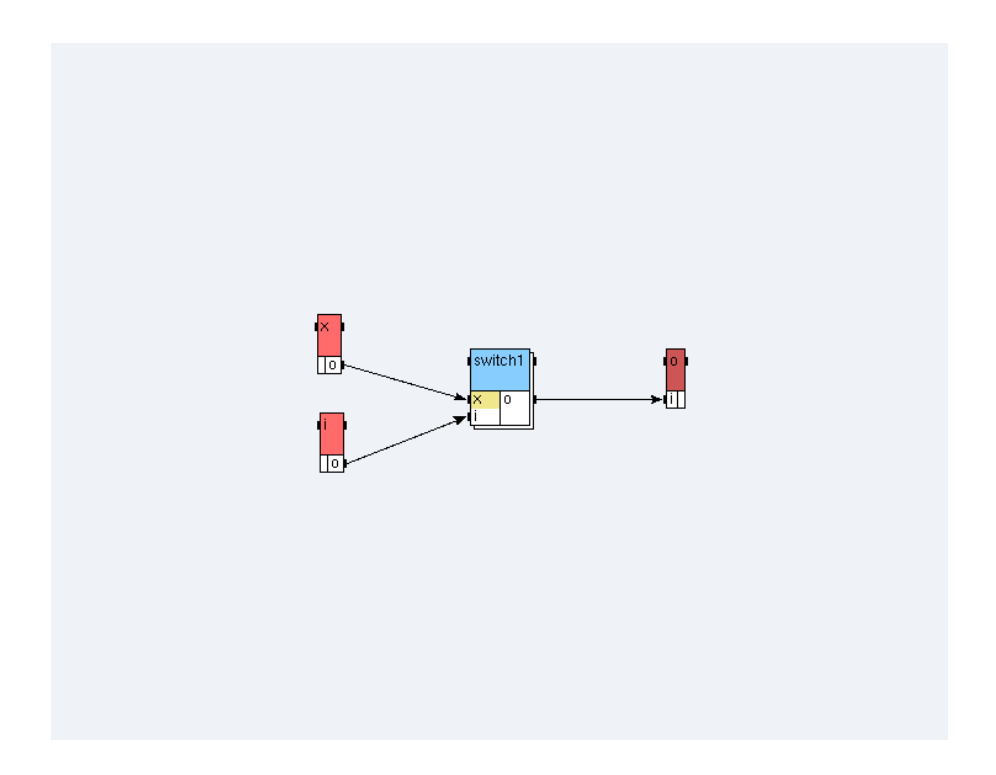

Figure 5.6: AlgorithmMain1 of the Example 5

# 5.2 An algorithm with nested condition

### 5.2.1 Sensors x and i, actuator o

Use previous definitions (cf. 5.1.1).

## 5.2.2 Function switch2

To create the switch2 function:

- from the algorithm window: + green button  $\rightarrow$  dialog window: switch2;
- in its definition window:
  - contextual menu  $\rightarrow$  Add port  $\rightarrow$  dialog window: ? int x ? int y ! int o,
  - contextual menu  $\rightarrow$  **Create Condition**  $\rightarrow$  dialog window: y=1 y=2,
  - click on the condition y=1 (cf. figure 5.7) and create the function mull<1> of the definition Arit\_mul from int library,

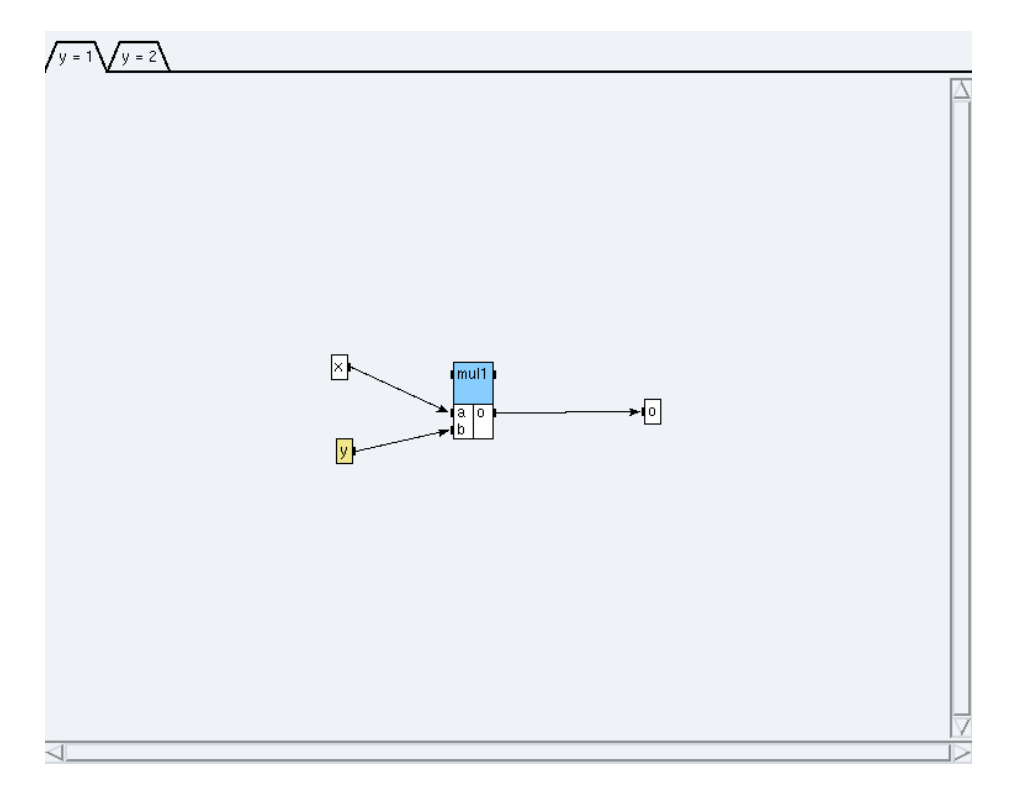

Figure 5.7: Condition y=1

- click on the condition y=2 (cf. figure 5.8) and create a reference switch1 to the definition switch1;

• create dependences between the references.

## 5.2.3 Algorithm AlgorithmMain2

The algorithm looks like the figure 5.9.

From the principal window, choose File / Close. In the dialog window, click on the Save button.

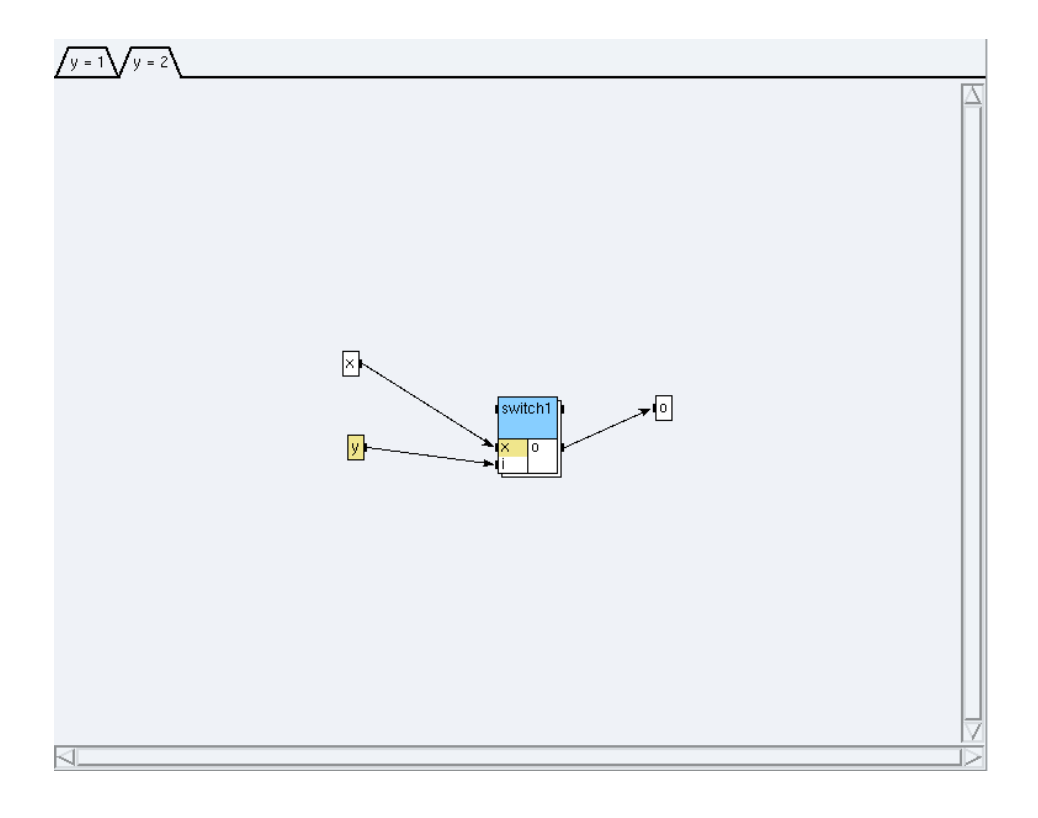

Figure 5.8: Condition y=2

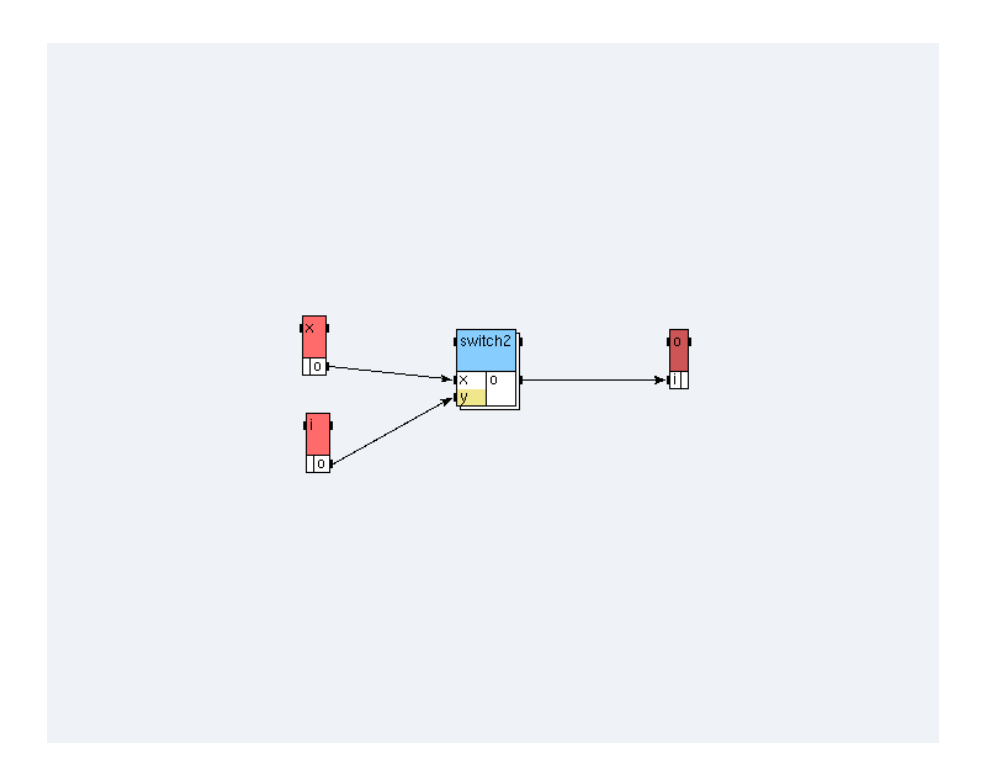

Figure 5.9: AlgorithmMain2 of the **Example 5** 

# **Chapter 6**

# **Example 6: algorithm, architecture, adequation, and code generation**

From the principal window, choose **File / Save as** and save your sixth application under a new folder of your tutorial folder (e.g. my\_example6) with the name example6.

# 6.1 The main algorithm

Create the main algorithm algo (*cf.* figure 6.1) using the library **int** for the operations In<1> (**input**), cste2<{2}> (**cst**), add<1> (**Arit\_add**), mul<1> (**Arit\_mul**), visuadd<1>, and visumul<1> (**output**). For the operation conv, create a function definition conv, create a reference to this definition, and give it a duration. Create the dependences between the references. Set it as main.

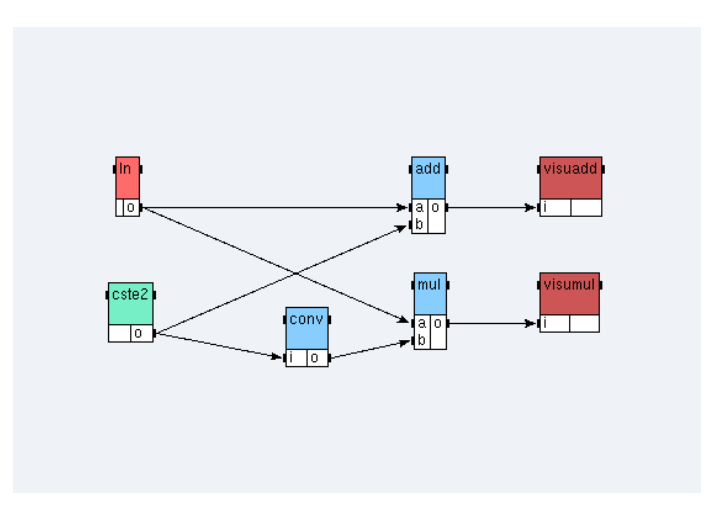

Figure 6.1: Main algorithm of the **Example 6** 

**Warning**: it is necessary that the sensor "in" should be distributed onto the processor "root", i.e. on the local machine, in order that it operates properly.

# 6.2 The main architecture

To define and constraint the main architecture:

• include the library u,

- from the principal window, choose Architecture / Edit Architecture Definition and open the architecture biProc,
- define it as main,
- create the operation groups og1 and og2 then create the absolute constraints on the operators: og1 on root, og2 on P1. Attach references to operation groups: In, add, and visumul → og1, mul, and visuadd → og2.

# 6.3 The adequation and the code generation

To perform the adequation and to generate the code:

- before performing the code generation, you have to perform the adequation. Set the possibly missing durations, then from the principal window: Adequation / Launch Adequation;
- from the principal window: Code / Generate Executive(s). It generates for each operator of the main architecture the code in a file (files root.m4 and P1.m4) and an architecture description (file example6.m4). These files are generated in the same folder as the application. The files generated for each processor may be viewed: Code / Display Executive(s);
- the macros corresponding to the operations, included in the libraries of SynDEx, are already defined under the folder macros (files int.m4x, U.m4x, and TCP.m4x);
- in the same folder as the SynDEx application of the **Example 6**, create a new file example6.m4x in which you define the macro corresponding to the operation conv which is the only one not defined in the library, and the number of iterations. The file looks like:

• create a new file example6.m4m, in which you set for each operator, except the main operator, the name of a workstation corresponding to this operator. The file looks like:

dnl (c)INRIA 2001-2009
define(`P1\_hostname\_', HOSTNAME)dnl

where HOSTNAME is the name of the remote workstation, as indicated in the Readme file under syndex/examples/tutorial/example6;

Warning: the characters ' and ' are different.

**Warning**: if you increase the number of processors in your architecture, you must add other define statements with the corresponding "processor name", "remote worksation name" association.

• create a new file root.m4x for the main operator including the file example6.m4m:

```
dnl (c)INRIA 2001-2009
include(example6.m4m)
```

• create a new file GNUmakefile which allows the compilation and the substitution of the macros from the code generation by the executable code. The file looks like:

```
# (c)INRIA 2001-2009
A = example6
M4 = m4
export SynDEx_Path = SYNDEXPATH
export Algo_Macros_Path = $(SynDEx_Path)/macros/algo_libraries
export Archi_Macros_Path = $(SynDEx_Path)/macros/archi_libraries
export M4PATH = $(Algo_Macros_Path):$(Archi_Macros_Path)
CFLAGS = -DDEBUG
VPATH = $(M4PATH)
.PHONY: all clean
all : $(A).mk $(A).run
clean ::
$(RM) $(A).mk
$(A).mk : $(A).m4 syndex.m4m U.m4m $(A).m4m
$(M4) $< >$@
root.libs =
Pl.libs =
include $(A).mk
```

where SYNDEXPATH is the absolute path of the SynDEx distribution. Warning: in the previous makefile the statements  $(RM) \ (A) \ Mk$  and  $(M4) \ < >$  where M4 is the statement of the statement of the stateme

The folder of the **Example 6** must contain the following files:

- example6.m4
- example6.m4m
- example6.m4x
- example6.sdc
- example6.sdx
- GNUmakefile

- p1.m4
- root.m4
- root.m4x

To launch the execution, type the command make in the folder of the **Example 6**. To delete the file created during the compilation, type the command gmake clean.

From the principal window, choose File / Close. In the dialog window, click on the Save button.

# **Chapter 7**

# **Example 7: source code associated with an operation**

# 7.1 Definition of the source code into the code editor window

In the previous **Example 6**, we have learnt that a **m4** file, called with the name of the application plus the **m4x** extension, must be manually written. It contains all the source code associated with all operations present in a SynDEx application. For example, in the example6 application, the conv function increments of one the value of the input and stores the result in the output. Thus example6.m4x file contains:

```
define(`conv',`ifelse(
    MGC,`INIT',`dnl',
    MGC,`LOOP',`$2[0] = $1[0] + 1;',
    MGC,`END',`dnl')')
```

where \$1 and \$2 correspond respectively to the input port named i and the output port named o of the conv function. You may read the comments written in the example6.m4x.

Handwriting this kind of code is not very easy, for several reasons:

- the port number may change by inserting or removing a port or parameter, following the SynDEx's rule of port numeration. For example, after inserting a parameter P in the function conv, \$1 will not refer to the input port i but it will refer to the new added parameter P. All numbers are now brought, thus we must modify the code and replace the arguments \$1 by \$2 and \$2 by \$3;
- this task is quite repetitive when an application contains many operations;
- it is easy to make a mistake in the **m4** syntax. Great knowledges in **m4** syntax (two different kind of quotes, ifelse ...) and SynDEx **m4** macros (MGC) are required.

It should be more convenient to write @OUT(o)[0] = @IN(i)[0] + @PARAM(P) and let SynDEx interpret it and generate the associated **m4x** file than to write the specification with the **m4** syntax. SynDEx (version  $\ge 7.0.0$ ) is able to do that thanks the *code editor* which is a tool integrated in the graphical user interface (GUI). In the following example, we will show how to use this tool.

## 7.1.1 To add parameters to an already defined operation

In this example, we show how to modify some functions by adding parameters in order to expand parameters into **m4** arguments.

### Open the example6.sdx application:

- from the principal window; choose File / Open  $\rightarrow$  Open the example6.sdx file;
- save it as example7.sdx under a new folder of your tutorial folder (e.g. my\_example7).

### Add parameters to the conv function:

- open the conv definition and add parameter names P;T in the Parameters field,
- open the main algorithm definition, select the conv reference, add parameters values 2;3 in the **Parameters** field and modify the name reference from conv to conv\_ref in the **Name** field.

#### Verify that the parameters have been stored in the function

We have two solutions:

- from the algorithm window on the main algorithm: put the mouse on the conv box → Read the printed informations in the principal window;
- or right click on the algorithm window background and select Activate Info Bubbles → Point the mouse cursor on the conv operation box.

### 7.1.2 To edit the code associated with an operation

#### In the case of a generic processor

• Open the code editor

We need to launch the code editor of the selected operation. Let us consider the case of the conv\_ref function. We have to do the following operations:

- in the main algorithm: double left click on the conv\_ref blue box. It opens the conv definition window. In its contextual menu, select Edition of the associated source code. It opens the code editor. It looks like a window with three push-buttons and an editable text area. Each push-button corresponds to one specific phase of three (init, loop, and end phases). When one of the three buttons is pressed, the text area shows the associated source code;
- in the conv definition window, right click on the background and select Edit code phases  $\rightarrow$  Select init and end  $\rightarrow$  OK;
- in the code editor window: **init phase**  $\rightarrow$  write in the text area (which is empty) the following C language code. This code is understood as a generic code:

printf("Init phase of function \$0 for default processor.n");

- do the same thing for the **loop phase**  $^{1}$ :

```
@OUT(o)[0]=@IN(i)[0]*@PARAM(T)+@PARAM(P);
printf("Loop phase of function $0 for default processor = %i.\n", @OUT(o)[0]);
```

- and for the end phase:

```
printf("End phase of function $0 for default processor.\n");
```

- in the code editor window: Edit / Apply changes to all phases. It saves all buffers of all edited phases;
- in the code editor window: **OK** (it also saves all buffers).

Notice the following points:

<sup>&</sup>lt;sup>1</sup> Macros of the code editor as @IN, @OUT, @PARAM, ... are explained in the User Manual.

- you can not launch the code editor from a main algorithm or a read-only operation (definition coming from libraries);
- you can write a code associated with a herarchical operation meanwhile it will not be present in the applicationName\_sdc.m4x file (the background color of the text area of the code editor is grey);
- it is important to recall that the code is common to all the references of the same operator. Only the
  values of parameters are specific of each instance.
- · Verify that code is common to all references

We create a new reference to the conv function:

- in the main algorithm: create a reference conv\_ref\_bis<8;9> to the definition conv;
- in the main algorithm: first remove the link between the conv\_ref and mul boxes. Second, link the conv\_ref\_bis output to the conv\_ref\_bis input. Third, link the conv\_ref\_bis output to the mul b input;
- in the algorithm window left click on the **Auto-position** button and write 120 in the two entry texts  $\rightarrow$  **OK**,
- open the code editor of this new box: the code is the same. To show that values of parameters are specific to the reference (and not to the definition), we must generate the m4 code like shown in the previous example (Menu Adequation / Launch Adequation then Code / Generate Executive(s)) and look in P1.m4 (Menu Code / Display Executive(s)). The file contains

conv(2,3,\_algo\_cste2\_Pl\_o,\_algo\_conv\_ref\_o)
conv(8,9,\_algo\_conv\_ref\_o,\_algo\_conv\_ref\_bis\_o)

### In the case of an architecture with heterogeneous processors

Sometimes it is interesting for an operation to have different source codes depending on the type of processor. For example, a given processor type x may only offer assembly language as a programming interface. In such case, we must be able to provide (for example) c code for processors that support it, and assembly language for the x processor type. To support heterogeneous architecture, the code editor associates code to a triplet (phase, processor, operation). A special processor type **Default** is provided for processors that have not been associated with dedicated code. Its use allows to share a code between different processor types.

• Include a new processor type

From the principal window, choose File / Included Libraries  $\rightarrow$  Select c40

- Define an new architecture:
  - from the principal window, choose Architecture / Define Architecture (*cf.* figure 1.14)  $\rightarrow$  In the entry text, write archi2.  $\rightarrow$  OK;
  - in the archi2 window: create a reference root to the operator C40 and define it as the main operator.
- Replace the conv\_ref\_bis box by a reference to bar\_ref:
  - create a new function definition named bar with one input port called in and one output port called out;
  - in the algo definition select all the references using the mouse and copy them (right click  $\rightarrow$  **Copy**),
  - create a new main algorithm named algo2;
  - paste in the algo2 definition window;
  - in the algo2 definition window: first delete the conv\_ref\_bis reference, then create a reference bar\_ref box to the definition bar, finally create the missing dependences.
- Insert code for C40 processor type to the bar function:

- in the algo2 definition window: double left click on the bar\_ref blue box. It opens the bar definition window. In its contextual menu, select Edition of the associated source code. It opens the code editor;
- in the bar definition window, right click on the background and select Edit code phases  $\rightarrow$  Select init and end  $\rightarrow$  OK;
- in the code editor window: Type of Processor: Select C40;
- in the code editor window: click on the **init phase** button and write in the text area the following code:

/\* Hi, I am \$0 function, in init phase for C40 processor \*/

- in the code editor window: click on the **loop phase** button and write in the text area the following code:

@OUT(out)[0] = @IN(in)[0];
/\* Hi, I am \$0 function, in loop phase for C40 processor \*/

- in the code editor window: click on the end phase button and write in the text area the following code:

/\* Bye, I am 0 function, in end phase for C40 processor \*/

- Insert code for U processor type to the bar function:
  - in the code editor window: **Type of Processor**: Select **U**;
  - in the code editor window: click on the init phase button and write in the text area the following code:

/\* Hi, I am 0 function, in init phase for U processor \*/

- in the code editor window: click on the **loop phase** button and write in the text area the following code:

@OUT(out)[0] = @IN(in)[0] \* 42; /\* Hi, I am \$0 function, in loop phase for U processor \*/

- in the code editor window: click on the end phase button and write in the text area the following code:

/\* Bye, I am 0 function, in end phase for U processor \*/

• Modify the durations

Add c40/C40 = 1 at the end of the **Durations** text area for each definition referenced in algo2

### Learn the macros of the code editor

The code editor comes with a set of predefined macros that alleviate the user from knowing the black magic of **m4** processing.

The more useful ones are names translation macros. These macros translate port and parameter names to their internal representation as **m4** parameters. We have already encountered such macros in what we have just done: @IN, @OUT and @INOUT are port name translation macros, and @PARAM is the parameter name translation macro. As a rule of thumb, you should use @PARAM(x) when you want to refer to a parameter x and @IN(i) (*resp.*@OUT(o) / @INOUT(io)) when you refer to an input port i (*resp.*output port o / input-output port io).

The code editor recognizes three more macros: @NAME, @QUOTE and @TEXT. These advanced macros are not used in this tutorial and the reader is referred to SynDEx user manual to learn more about it.

### 7.1.3 To generate m4x files

Before performing the code generation we have to perform the adequation:

- from the principal window, choose Adequation / Launch Adequation;
- from the principal window, choose Code: Select Generate m4x Files;
- from the principal window, choose Code / Generate Executive(s);
- from the principal window, choose Code / Display Executive(s).

Two cases are possible:

- the check box Generate m4x Files has not been checked. For each operator of the main architecture a *processor\_name*.m4 file containing **m4** macro-code is produced. As previously explained an architecture description file (named example7.m4) is also produced;
- the check box Generate m4x Files has been checked. Then, two new files (example7.m4x and example7\_sdc.m4x) are generated in the same folder as the application.

These two files constitute the Applicative kernel:

- the MyApplication\_sdc.m4x file contains all **m4** macro code associated with operations used in the SynDEx application. Each time code generation is triggered, this file is overwritten;
- the MyApplication.m4x file is an user editable file whose goal is to allow the user to complete the applicative kernel if needed. At code generation time, if this file does not exist then SynDEx creates a generic file (including the MyApplication\_sdc.m4x file plus some other features), otherwise the existing file is kept.

The example7\_sdc.m4x file contains the following code:

```
divert(-1)
# (c)INRIA 2001-2009
divert(0)

define('example7_bar','bar')
define('bar','ifelse(
    processorType_,'C40','ifelse(
    MGC,'INIT', ''/* Hi, I am $0 function, in init phase for C40 processor */'',
    MGC,'LOOP','`$2[0] = $1[0]; /* Hi, I am $0 function, in loop phase for C40 processor */'',
    MGC,'END', ''/* Bye, I am $0 function, in end phase for C40 processor */'')
processorType_,'U','ifelse(
    MGC,'INIT',''* Hi, I am $0 function, in init phase for U processor */'',
    MGC,'LOOP',''$2[0] = $1[0] * 42; /* Hi, I am $0 function, in loop phase for U processor */'',
    MGC,'END', ''/* Bye, I am $0 function, in end phase for U processor */'',
    MGC,'END', ''/* Bye, I am $0 function, in end phase for U processor */'',
    MGC,'END', ''/* Bye, I am $0 function, in end phase for U processor */'',
```

```
define(`example7_conv',`conv')
```

```
define(`conv',`ifelse(
    processorType_,processorType_,`ifelse(
    MGC,`INIT',``printf("Init phase of function $0 for default processor.\n");'',
    MGC,`LOOP',``$5[0]=$3[0]*$2+$1;
    printf("Loop phase of function $0 for default processor =%i.\n", $4[0]);'',
    MGC,`END',``printf("End phase of function $0 for default processor.\n");'')')
```

If the example7.m4x file did not exist at code generation time then it will contain the following code:

```
divert(-1)
# (c)INRIA 2001-2009
divert(0)

define(`dnldnl',``// '')
define(`NOTRACEDEF')
define(`NBITERATIONS',``5'')

include(`example7_sdc.m4x')
divert
#include <stdio.h> /* for printf */
divert(-1)
divert`'dnl
```

Deeper insights about the m4 macro language can be found in SynDEx user manual and GNU M4 manual.

- See the difference between executable codes:
  - create the example7.m4m file (cf. 6.3);
  - create the root.m4x file (cf. 6.3);
  - create the GNUmakefile (cf. 6.3), containing:

```
$(A).mk : $(A).m4 syndex.m4m U.m4m C40.m4m $(A).m4m $(M4) $< >$@
```

- define algo2 as main algorithm;
- define archi as main architecture, perform the adequation, generate the code, and run the GNUmakefile compilation You obtain a root.c file containing U code only (no C40 code);
- define archi2 as main architecture, perform the adequation, generate the code, and compile again. This time, only C40 code is present in the root.c file.

### Notice that:

- adequation modifies original files example7.sdx and example7.sdc;
- code generation produces these files: example7.m4, root.m4, pcl.m4 (if archi is defined as main), example7\_sdc.m4x (if Generate m4x files is set) and example7.m4x (if Generate m4x files is set and the file did not exist before);
- compilation produces these files: example7.mk, root, root.c, and root.root.o, and (if archi is defined as main) pcl, pcl.c, and pcl.pcl.o.

From the principal window, choose File / Close. In the dialog window, click on the Save button.

# **Chapter 8**

# **Example 8: a complete realistic application from adequation to execution**

From the principal window, choose **File / Save as** and save your eighth application under a new folder of yout tutorial folder (e.g. my\_example8) with the name example8.

## 8.1 The aim of the example

In the seven previous examples we have learnt how to use SynDEx's GUI to create architectures, algorithms, launch adequation, obtain executive files... Now, we have sufficient knowledge to perform a simple automatic control application that will be executed on a multiprocessor architecture.

First the application is described and the system is defined in Scicos (the block diagram editor of the Scilab software<sup>1</sup>). Second the corresponding SynDEx application is created (using the **Example 1** to **3** of the tutorial). This needs the generation of some c code following the method discussed in **Example 7**. Finally, we compile the application to obtain executable for several processors as it has been shown in **Examples 6** and **7**. SynDEx generates the code necessary to the communication between the processors.

# 8.2 The model

We consider a system of two cars. The second car  $C_2$  follows the car  $C_1$  trying to maintain the distance l while the acceleration and the deceleration of  $C_1$ . We call:  $x_1(t)$  the position of the first car;  $x_2(t)$  the position of the second car plus l;  $\dot{x}_1(t)$  and  $\dot{x}_2(t)$  the speeds of two cars. We denote  $k_1$  and  $k_2$  the inverse of the car masses. We call r(t) the reference speed chosen by the first driver. We suppose that we are able to observe the speed of the first car and the distance between the cars.

We have the following fourth order (four degrees of liberty) system:

We will decompose the system into mono-input mono-output system  $S_1(u_1, y_1)$  and  $S_2(u_2, y_2)$ . Denoting by uppercase letter the Laplace transform of the variables, we have  $Y_1 = k_1U_1/s$  and  $Y_2 = (k_1U_1 - k_2U_2)/s^2$  where  $U_1$  is seen as a perturbation that we want reject in the second system.

A first proportional feedback  $U_1 = \rho_1(R - Y_1)$  will insure the first car to follow the reference speed. The second controller will be proportional derivative  $U_2 = \rho_2 Y_2 + \rho_3 s Y_2$  (in fact we will suppose in the following diagram that the derivative of  $y_2$  is also observed). The coefficient  $\rho_1$  is obtained by placing the pole of the first loop:

$$Y_1 = \rho_1 k_1 R / (s + \rho_1 k_1).$$

<sup>1</sup> http://www.scilab.org

The coefficient  $\rho_2$  and  $\rho_3$  are obtained by placing the pole of the transfer from  $U_1$  to  $Y_2$  in the closed loop system which is given by:

$$Y_2 = U_1 k_1 / (s^2 + k_2 \rho_3 s + k_2 \rho_2).$$

# **8.3** The controllers

The purpose of the controller of the  $C_1$  car is to follow the reference in speed given the first driver. It stabilizes the  $C_1$  speed around its reference speed by using pole placement. For example, gains are respectively: (0, -5, 0, 0, -5). The controller of second car stabilizes the distance between the two cars. It stabilizes  $y_2$  around 0 by pole placement. For example, gains are respectively: (4, 4, -4, -4).

The controler of  $C_2$  knows these informations and sends them electronically to  $C_1$ . This remark is available for  $C_1$ .

### 8.3.1 Block diagrams of controllers

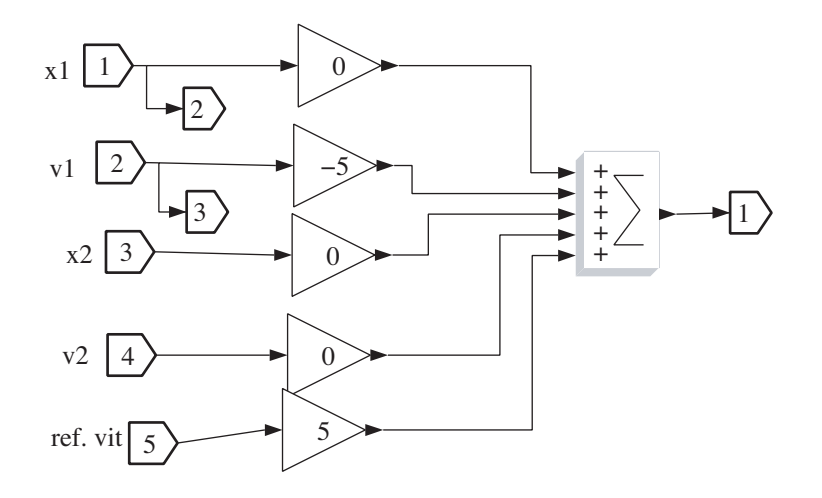

Figure 8.1: Scicos controller of the first car

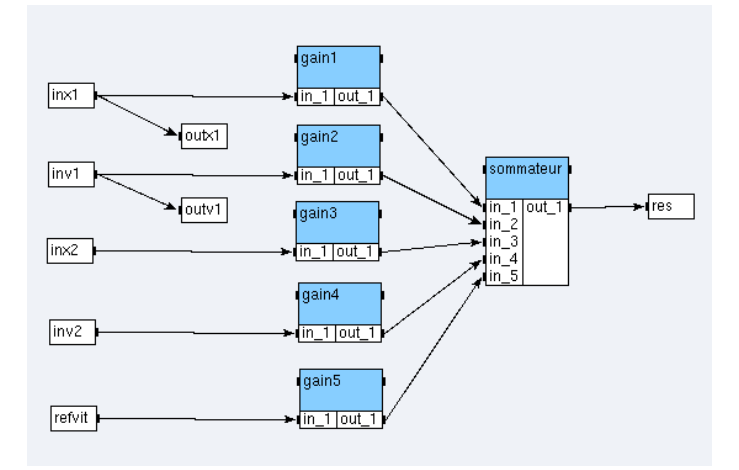

Figure 8.2: SynDEx controller of the first car

Our controllers are simple. They are represented in figures 8.1 and 8.3 in Scicos and figures 8.2 and 8.4 in SynDEx:

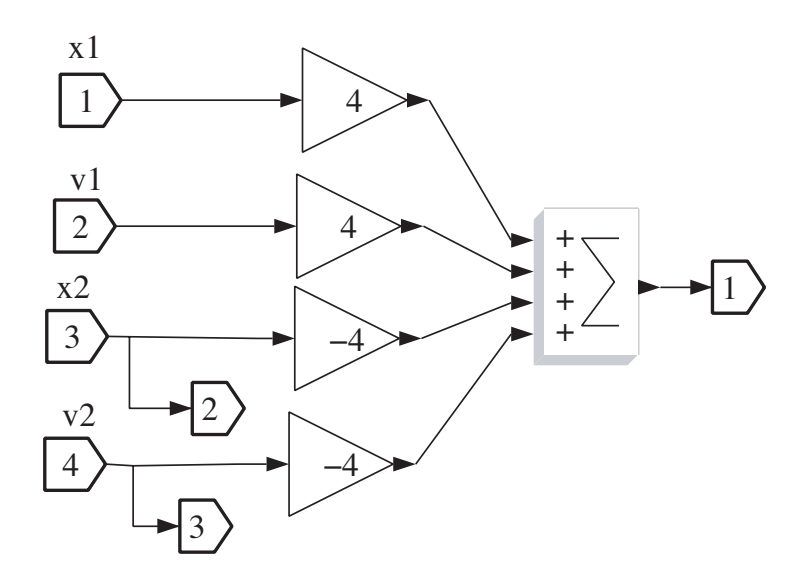

Figure 8.3: Scicos controller of the second car

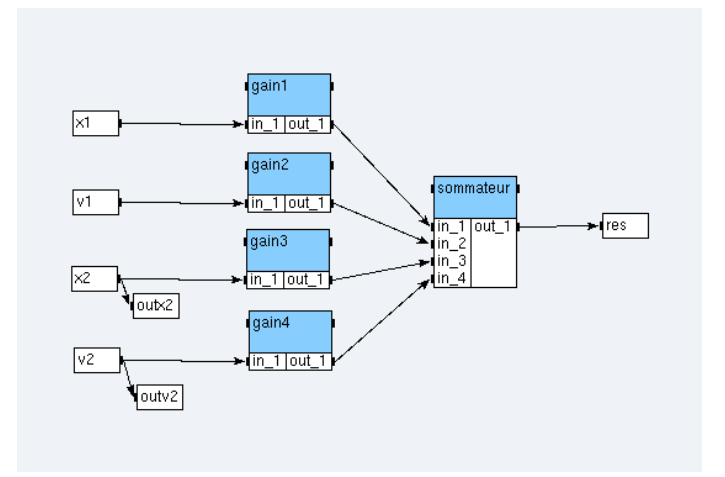

Figure 8.4: SynDEx controller of the second car

- create a gain\_def function with one input port in\_1, one output port out\_1 and a parameter named value. Notice that all ports will be of type float;
- then create sommateur2\_def, sommateur4\_def, and sommateur5\_def functions, respectively with two input ports (in\_1 and in\_2), four input ports (from in\_1 to in\_4), and five input ports (from in\_1 to in\_5). Each of these three functions is created with only one output port out\_1;
- finally create both algorithms controleur1\_sup and controleur2\_sup (*cf.* figures 8.2 and 8.4), setting their gain parameters respectively to 0, -5, 0, 0, 5 and 4, 4, -4, -4.

### 8.3.2 Source code associated with the functions

We associate C source code to each function definition: gain and nary-sums. The code is inserted for the default processor.

### Gain

A gain is a function that multiplies its input by a coefficient given as a parameter, named GAIN. After adding this parameter, open the code editor of the gain definition and write the following code in the loop phase of the default processor:

```
@OUT(out_1)[0] = @IN(in_1)[0] * @PARAM(GAIN);
```

### Sum

We have three different forms of sum depending of its arity: two, four or five input ports:

• open the code editor of the sum function with two input ports and write the following code in the loop phase of the default processor:

@OUT(out\_1)[0] = @IN(in\_1)[0] + @IN(in\_2)[0];

• open the code editor of the sum function with the four input ports and write the following code in the loop phase of the default processor:

```
@OUT(out_1)[0] = @IN(in_1)[0] + @IN(in_2)[0] +
@IN(in_3)[0] + @IN(in_4)[0];
```

• open the code editor of the sum function with the five input ports and write the following code in the loop phase of the default processor:

```
@OUT(out_1)[0] = @IN(in_1)[0] + @IN(in_2)[0] +
@IN(in_3)[0] + @IN(in_4)[0] + @IN(in_5)[0];
```

## 8.4 The complete model

In a real application, our job stops with the SynDEx's adequation of the two controllers on their associated architectures. Nevertheless, for pedagogic reasons, we will simulate the whole system (with the dynamics of the cars) in the aim to verify that our application does the same job that Scicos.

### 8.4.1 The car dynamics

SynDEx is only used in discrete time model (not continuous time) and is not able to manage implicit algebraic loop. That is, in SynDEx, any loop contains at least a delay 1/z. Therefore, our application which is a continuous time dynamic system described in Scicos, must be discretized in time to be used in SynDEx.

The differential equation  $\dot{x} = u$  is discretized using the simplest way: the Euler scheme. Let us denote by *h* the step of the discretization and  $x_0$  an arbitrary initial value, the discretized system can be written as:

$$x_{n+1} - x_n = uh \tag{8.2}$$

Finally, the system is given in Scicos in the figure 8.5 and 8.2 is given in SynDEx in the figure 8.6. Notice that the variable h is stored in the Scicos context, and used in the input of the gain and the clock definition. In SynDEx, h is defined as parameter in the definition of a gain and the clock definition is directly used in the source code associated with operations.

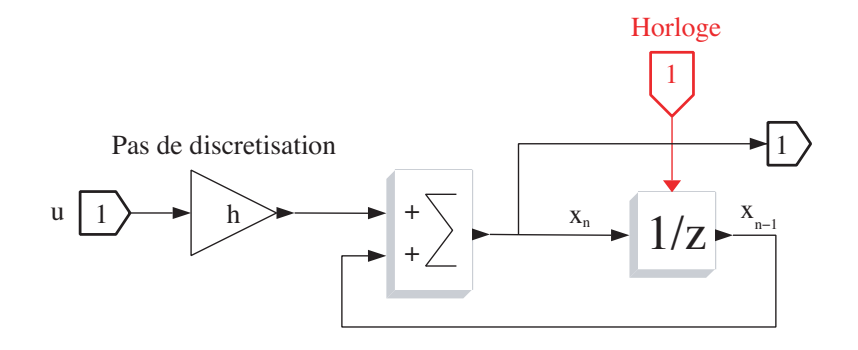

Figure 8.5: An integral discretized in Scicos

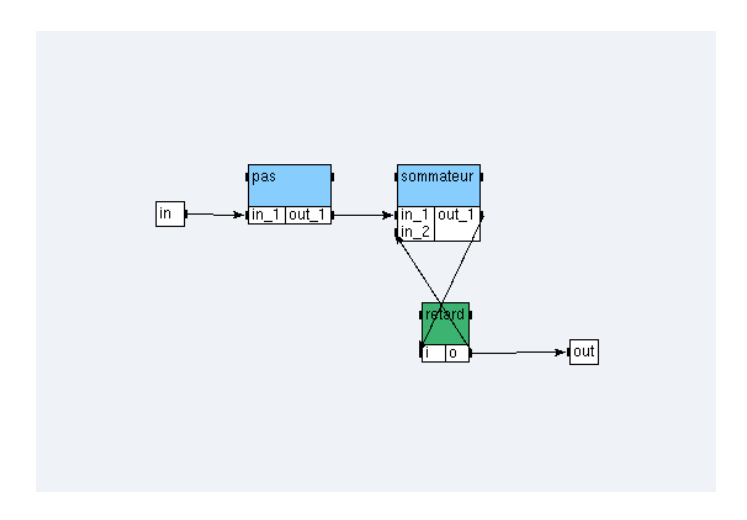

Figure 8.6: An integral discretized in SynDEx

Create the integrale\_discrete\_sup algorithm (*cf.* figure 8.6). Notice that pas is of type gain\_def with parameter GAIN equal to 0.001, sommateur is of type sommateur2\_def, and retard is of type float/delay<{0};1>.

The car dynamics are given with Scicos block diagrams in the figure 8.7 and with SynDEx operations in the figure 8.8, where the input 1 (ref) is the acceleration of the car. The first integral gives the speed of the car and the second its position.

Create the mecanique\_sup algorithm (*cf.* figure 8.8). Notice that puissancemoteur is of type gain\_def with parameter GAIN equal to 1 whereas integrale1 and integrale2 are of type integrale\_discrete\_sup.

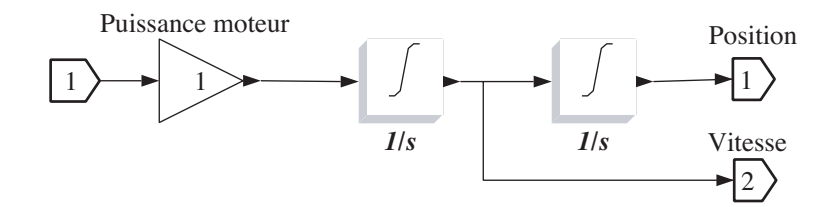

Figure 8.7: Car dynamics with Scicos block diagrams (continous time)

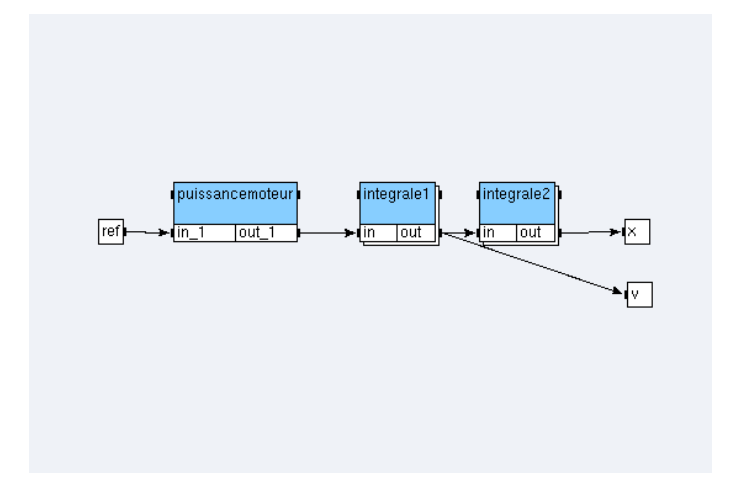

Figure 8.8: Car dynamics with SynDEx operations

### 8.4.2 The cars and their controllers

In the following diagrams (from 8.9 to 8.12), the blocks (operations) denoted by meca are the car dynamics. Let us get the controllers of the two cars.

Create the voiture1\_sup and voiture2\_sup algorithms (*cf.* figures 8.10 and 8.12). Notice that meca1 and meca2 are references to mecanique\_sup whereas control1 (*resp.* control2) is a reference to controleur1\_sup (*resp.* controleur2\_sup).

### 8.4.3 The main algorithm

Create the following definitions (definitionName<PARAM>):

- senseur\_def<POSI\_ARRAY> with one output port out\_1,
- vitesse\_def<POSI\_ARRAY> with one input port in\_1,
- scope\_def<POSI\_ARRAY> with two input ports in\_1 and in\_2.

Then create algomain. Create the reference speed ref\_vit of definition senseur\_def<0>, the reference vitesse  $\dot{x_1}$  of definition vitesse\_def<1>, the reference distance between the two cars of definition scope\_def<2>, the reference vehicule1 of definition voiture1\_sup and the reference vehicule2 of definition voiture2\_sup, connect them according to the figure 8.13.

### 8.4.4 Source code associated with the sensor and the actuator

We associate c source code to each function definition: input and two kinds of output.

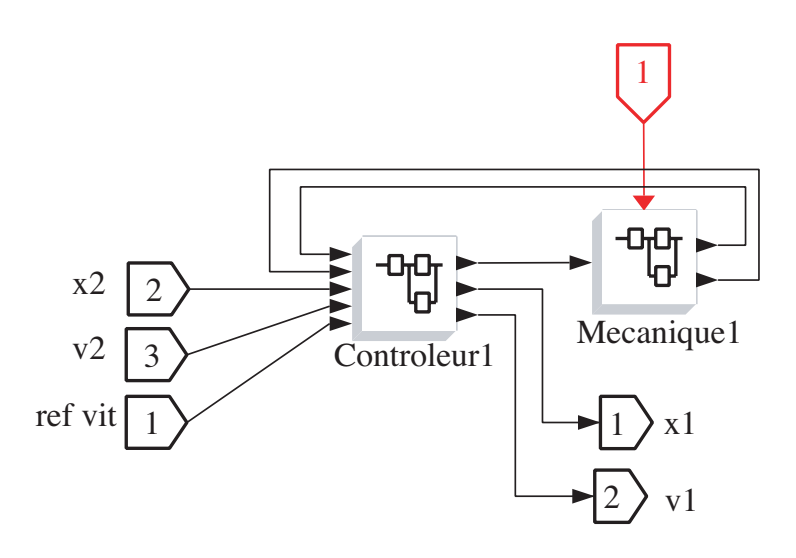

Figure 8.9: Scicos  $C_1$  car dynamics and its controller

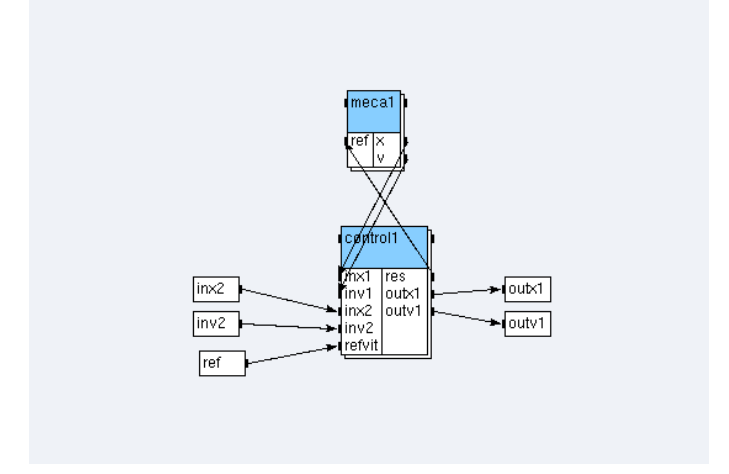

Figure 8.10: SynDEx voiture1\_sup car dynamics and its controller

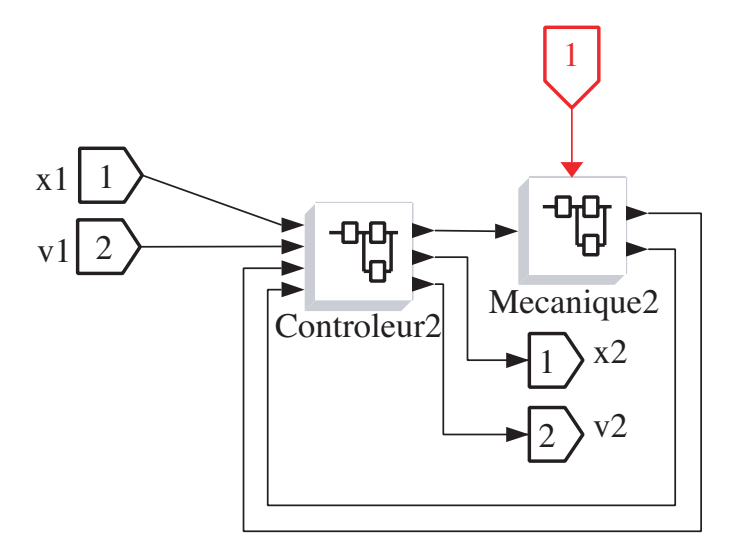

Figure 8.11: Scicos  $C_2$  car dynamics and its controller

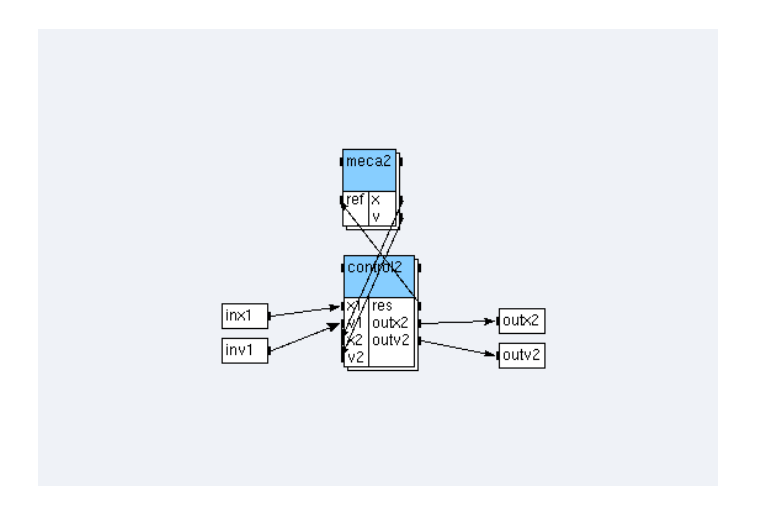

Figure 8.12: SynDEx voiture2\_sup car dynamics and its controller

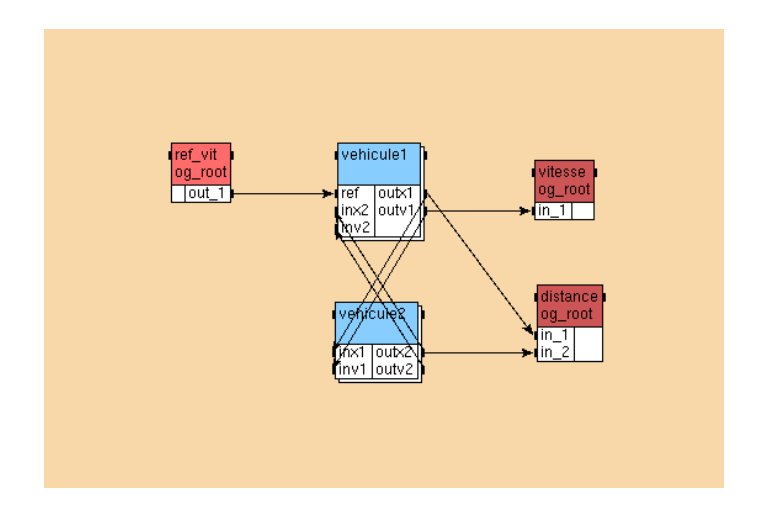

Figure 8.13: Main algorithm

### Input

In our Scicos application an input is a square wave generator. As a rule, we will simulate a square wave generator by reading values in a text file (named ref\_vitesse.txt). We will use the fopen, the fclose and the fscanf functions (stdio.h library). We will also use assertions (assert.h library) to ensure that the opening of a file has been successful.

For the moment, let suppose that it exists an array of FILE\* (the structure returned by the fopen function) called fd\_array and a variable called timer to simulate a pseudo-timer. Our sensor has a parameter called POSI\_ARRAY to remember the position of the FILE\* structure in the array.

Now, open the code editor of the senseur\_def sensor and write the following code in the init phase of the default processor:

```
timer = 0;
fd_array[@PARAM(POSI_ARRAY)] = fopen("ref_vitesse.txt", "r");
assert(fd_array[@PARAM(POSI_ARRAY)] != NULL);
```

In the Scicos application, we have defined the clock period of the square wave generator to the value 5 and the step of discretization h to the value 0.001. Thus we need, in the SynDEx application, to send 5000 times the same value. To count, we use the variable timer. All the 5000-th times, we read a new value in the file.

Write the following code in the loop phase of the default processor:

```
timer = (timer + 1) % 5000;
if (timer == 1)
fscanf(fd_array[@PARAM(POSI_ARRAY)], "%f\n", &data);
@OUT(out_1)[0] = data;
```

We need to free memory by closing the file. Write the following code in the end phase of the default processor:

```
fclose(fd_array[@PARAM(POSI_ARRAY)]);
```

### Speed output

An output saves in a file the values of the system states. Thus, an output has a parameter called POSI\_ARRAY to remember the position of the array where the stream has been saved. Open the code editor of the vitesse\_def actuator and write the following code in the init phase of the default processor:

fd\_array[@PARAM(POSI\_ARRAY)] = fopen("actuator\_@TEXT(@PARAM(POSI\_ARRAY))", "w"); assert(fd\_array[@PARAM(POSI\_ARRAY)] != NULL);

The loop phase, allows to save the values:

fprintf(fd\_array[@PARAM(POSI\_ARRAY)], "%E\n", @IN(in\_1)[0]);

We need to free the memory by closing the file. Write the following code in the end phase:

```
fclose(fd_array[@PARAM(POSI_ARRAY)]);
```

### **Distance output**

Contrary to the first type of output, this output has two input ports but the init and end source codes are identical. The loop phase differs. Open the code editor of the scope\_def actuator and write the following code in the init phase of the default processor:

```
fprintf(fd_array[@PARAM(POSI_ARRAY)], "%E\n", (@IN(in_1)[0] - @IN(in_2)[0]));
```

### 8.4.5 The example8\_sdc.m4x

SynDEx's code generation will create the example8\_sdc.m4x file (as explained in Example 7):

```
define('example8_algomain', 'algomain')
define(`algomain',`ifelse(
processorType_,processorType_,`ifelse(
MGC, 'INIT', '''',
MGC, 'LOOP', ''WARNING: empty code for macro $0 in loop phase'',
MGC, 'END', '`'')')')
define(`example8_controleur1_sup',`controleur1_sup')
define(`controleur1_sup',`ifelse(
processorType_,processorType_,`ifelse(
MGC, 'INIT', '''',
MGC, 'LOOP', ''WARNING: empty code for macro $0 in loop phase'',
MGC, 'END', '`'')')')
define(`example8_controleur2_sup',`controleur2_sup')
define(`controleur2_sup',`ifelse(
processorType_,processorType_,`ifelse(
MGC, 'INIT', ''',
MGC, <code>`LOOP',``WARNING:</code> empty code for macro 0 in loop phase'',
MGC, 'END', '`'')')
define(`example8_gain_def',`gain_def')
define(`gain_def',`ifelse(
processorType_,processorType_,`ifelse(
MGC, 'INIT', '`'',
MGC, 'LOOP', ''WARNING: empty code for macro $0 in loop phase'',
MGC, 'END', '`'')')')
define(`example8_integrale_discrete_sup',`integrale_discrete_sup')
define(`integrale_discrete_sup',`ifelse(
processorType_,processorType_,`ifelse(
MGC, 'INIT', ''',
 MGC, 'LOOP', ''WARNING: empty code for macro $0 in loop phase'',
 MGC, 'END', ''')')')
define('example8_scope_def','scope_def')
define(`scope_def',`ifelse(
processorType_,processorType_,`ifelse(
 MGC, 'INIT', '`'',
MGC, <code>`LOOP',``WARNING:</code> empty code for macro 0 in loop phase'',
MGC, 'END', '`'')')
define(`example8_senseur_def',`senseur_def')
define(`senseur_def',`ifelse(
processorType_,processorType_,`ifelse(
MGC, 'INIT', '`'',
```

```
MGC, 'LOOP', ''WARNING: empty code for macro $0 in loop phase'',
 MGC, 'END', ''')')
define('example8_sommateur2_def','sommateur2_def')
define(`sommateur2_def',`ifelse(
processorType_,processorType_,`ifelse(
 MGC, 'INIT', ''',
 MGC, 'LOOP', ''WARNING: empty code for macro $0 in loop phase'',
 MGC, 'END', ''')')')
define('example8_sommateur4_def','sommateur4_def')
define(`sommateur4_def',`ifelse(
processorType_,processorType_,`ifelse(
MGC, 'INIT', '''',
 MGC, 'LOOP', ''WARNING: empty code for macro $0 in loop phase'',
 MGC, 'END', ''')')')
define(`example8_sommateur5_def',`sommateur5_def')
define(`sommateur5_def',`ifelse(
processorType_,processorType_,`ifelse(
MGC, 'INIT', '`'',
MGC, 'LOOP', ''WARNING: empty code for macro $0 in loop phase'',
MGC, 'END', '`'')')
define('example8_vitesse_def','vitesse_def')
define('vitesse_def','ifelse(
processorType_,processorType_,`ifelse(
MGC, 'INIT', '''',
MGC, 'LOOP', ''WARNING: empty code for macro $0 in loop phase'',
MGC, 'END', ''')')')
define('example8_voiture1_sup','voiture1_sup')
define(`voiture1_sup',`ifelse(
processorType_,processorType_,`ifelse(
MGC,`INIT',``'',
MGC, 'LOOP', ''WARNING: empty code for macro $0 in loop phase'',
MGC, 'END', '`'')')')
define(`example8_voiture2_sup',`voiture2_sup')
define(`voiture2_sup',`ifelse(
processorType_,processorType_,`ifelse(
MGC,`INIT',``'',
 MGC, 'LOOP', ''WARNING: empty code for macro $0 in loop phase'',
 MGC, 'END', ''')')')
```

### 8.4.6 To handwrite the example8.m4x file

You will not can use directly the SynDEx's generated example8.m4x generic file because both the creation of local variable and the call of libraries is missing. After the code generation, you will must handwrite it to obtain the following code:

```
define(`dnldnl',``// '')
define(`NOTRACEDEF')
define(`NBITERATIONS',``20000'')
define(`BINPWD', `pwd')
define(`RSHELL', `ssh')
define(`proc_init_',`
```

```
FILE *fd_array[10];
float data;
int timer;')
include('example8_sdc.m4x')
divert
divert(-1)
divert''dnl
```

Where the macro proc\_init\_ allows the local variable declaration to be declared because it inserts its source code between the main function and the operations initialization. Notice that the main loop of the program is defined generically with a loop of NBITERATIONS where NBITERATIONS is initialized with the size of the input file (ref\_vitesse.txt). Finally, the call of libraries is inserted after the include of the example8\_sdc.m4x file.

# 8.5 Scicos simulation

Scicos software allows to simulate models in a window (*cf.* figure 8.14), where the values of three states are plotted (ordinate axle) according to the time (abscissa axle). We have:

- the square wave generator drawn at the bottom (red);
- the speed of the first car at the top (black);
- the distance between the two cars seen in the middle of the figure (green).

Thanks the diagram, the system is stable (plots do not grow exponentially) and so it works. We do not continue to ameliorate the controllers job.

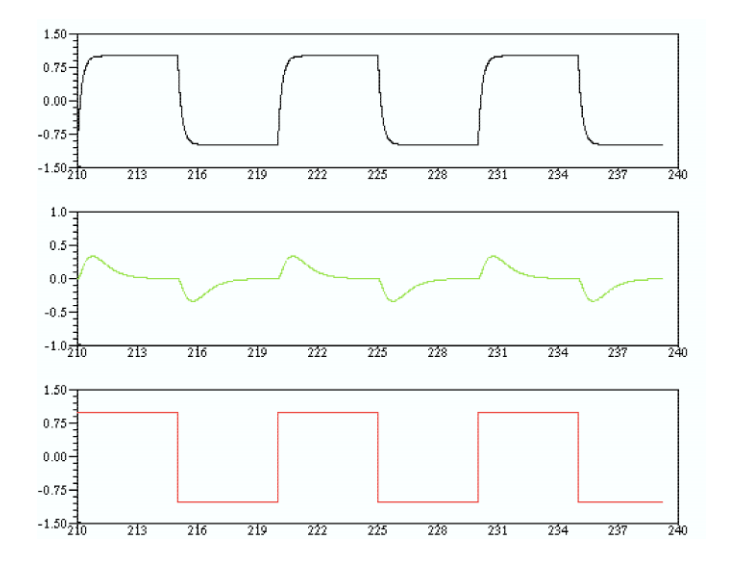

Figure 8.14: Scope window obtained with the values 0; -5; 0; 0; -5 for gains of the  $C_1$  controller and 4; 4; -4; -4 for the  $C_2$  controller.

# 8.6 SynDEx simulation

### **8.6.1** In the case of a mono-processor architecture

### The architecture

In this subsection, we suppose that the architecture is constituted of an only operator named root:

- create the U operator:
  - set the durations with

```
float/delay = 1
gain_def = 1
scope_def = 1
senseur_def = 2
sommateur2_def = 2
sommateur4_def = 1
sommateur5_def = 2
vitesse_def = 1
```

- choose **init** as code generation phase in which to generate code;
- create the mono architecture:
  - add one U operator named root and define it as main operator,
  - define the mono architecture as main.

### The adequation and the code generation

First, launch the adequation. It modifies example8.sdc and example8.sdx files.

Then, generate the executive and applicative files (setting Code / Generate m4x Files). It creates example8.m4, example8.m4x, example8.m4x, and root.m4 files.

Finally, handwrite the example8.m4x file as explained in 8.4.6.

### The compilation

First, generate manually a GNUmakefile containing:

```
A = example8
M4 = gm4
export ArchiMacros_Path = ../../macros/archi_libraries
export AlgoMacros_Path = ../../macros/algo_libraries
export M4PATH = $(ArchiMacros_Path):$(AlgoMacros_Path)
CFLAGS = -DDEBUG
VPATH = $(M4PATH)
.PHONY: all clean
all : $(A).mk $(A).run
clean ::
$(RM) $(A).mk *~ *.o *.a *.c actuator_*
$(A).mk : $(A).m4 syndex.m4m U.m4m
$(M4) $< >$@
root.libs =
P1.libs =
include $(A).mk
```

### Where:

- A is set with the name of your application (here example8);
- the path about the generic \*.m4? macro-files are stored in the exported shell variables ArchiMacros\_Path and AlgoMacros\_Path then grouped into a new exported shell variable named M4PATH. The separator : means that a *m4* macro-file will be search first in ArchiMacros\_Path and then in AlgoMacros\_Path if is not found;
- a mix of this makefile and the informations stored in file named example8.m4m will create another makefile called example8.mk during the compilation.

Then, copy-paste the ref\_vitesse.txt file from the **Example 8** folder to yours.

Then, type the command gmake in a shell commands interpreter. It creates actuator\_1, actuator\_2, example8.mk, root, root.c, and root.root.o files:

- the actuator\_1 file contains the speed of the first car;
- the actuator\_2 file contains the distance between the cars.

### 8.6.2 In the case of a bi-processor architecture

### The architecture

In this subsection, we suppose that the architecture is constituted of two operators named root and pc1, of type U and linked with a medium tcp1 of type TCP:

- create the TCP medium:
  - set the type with **SAM MultiPoint**,
  - set the durations with float = 1;
- modify the U operator: set the gates with TCP x and TCP y;
- create the biProc architecture:
  - add one U operator named root and define it as main operator,
  - add one U operator named pc1,
  - add one TCP medium named tcp1 and choose the Broadcast option,
  - links the medium to the x gates of the operators,
  - define the biProc architecture as main.

### The adequation and the code generation

First, launch the adequation. It modifies example8.sdc and example8.sdx files.

Then, generate the executive and applicative files (setting Code / Generate m4x Files). It creates example8.m4,

example8.m4x, example8\_sdc.m4x, root.m4, and pc1.m4 files.

Finally, handwrite the example8.m4x file as explained in 8.4.6.

### The compilation

First, generate manually the GNUmakefile, the example8.m4m, and the root.m4x files:

• the GNUmakefile has to be created as explained in 8.6.1. Upgrade it so that the line:

\$(A).mk : \$(A).m4 syndex.m4m U.m4m

is changed by:

- create the example8.m4m file with this line: define('pc1\_hostname\_', HOSTNAME)dnl where HOSTNAME is substituted with the name of your remote station;
- create the root.m4x file with this line: include(example8.m4m).

Then, copy-paste the ref\_vitesse.txt file from the **Example 8** folder to yours.

Then, type the command gmake in a shell commands interpreter. It creates actuator\_1, actuator\_2, example8.mk, root, root.c, root.root.o, pc1, pc1.c, and pc1.pc1.o files:

- the actuator\_1 file contains the speed of the first car;
- the actuator\_2 file contains the distance between the cars.

### 8.6.3 In the case of a multi-processor architecture

### The architecture

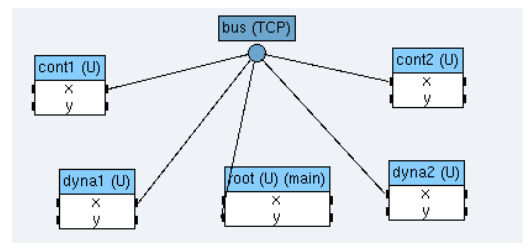

Figure 8.15: The architecture with 5 operators.

In this subsection, we suppose that the architecture is constituted of five operators named root,cont1, cont2, dyna1, and dyna2, of type U and linked with a medium bus of type TCP:

- create the multi architecture (cf. figure 8.15):
  - add one U operator named root and define it as main operator,
  - add one U operator named cont1,
  - add one U operator named cont2,
  - add one U operator named dyna1,
  - add one U operator named dyna2,
  - add one TCP medium named bus and choose the Broadcast option,
  - links the medium to the x gates of the operators, except for the root one, linked with its y gate to the medium,
  - define the multi architecture as main;
- create operation groups:
  - create the og\_root operation group, attach ref\_vit, vitesse, and distance to it,
  - create the og\_dynal operation group, from the main mode, in the vehicule1 reference attach mecal to
    it,
  - create the og\_cont1 operation group, from the main mode, in the vehicule1 reference attach control1 to it,

- create the og\_dyna2 operation group, from the main mode in the vehicule2 reference attach meca2 to it,
- create the og\_cont2 operation group, from the main mode, in the vehicule2 reference attach control2 to it;
- create absolute constraints:
  - constrain og\_root on root,
  - constrain og\_cont1 on cont1,
  - constrain og\_cont2 on cont2,
  - constrain og\_dyna1 on dyna1,
  - constrain og\_dyna2 on dyna2.

#### The adequation and the code generation

First, launch the adequation. It modifies example8.sdc and example8.sdx files.

Then, generate the executive and applicative files (setting Code / Generate m4x Files). It creates example8.m4, example8.m4x, example8.m4x, root.m4, cont1.m4, cont2.m4, dyna1.m4, and dyna2.m4 files.

Finally, handwrite the example8.m4x file as explained in 8.4.6.

#### The compilation

First, generate manually the Makefile.ocaml, the example8.m4m, the root.m4x, the cont1.m4x, the cont2.m4x, the dyna1.m4x, and the dyna2.m4x files:

- copy-paste the Makefile.ocaml from the **Example 8** folder to yours;
- create the example8.m4m file with these lines:

| <pre>define(`cont1_hostname_',</pre> | HOSTNAME)dnl |
|--------------------------------------|--------------|
| <pre>define(`cont2_hostname_',</pre> | HOSTNAME)dnl |
| <pre>define(`dynal_hostname_',</pre> | HOSTNAME)dnl |
| <pre>define(`dyna2_hostname_',</pre> | HOSTNAME)dnl |

where HOSTNAME is substituted with the name of your remote station;

• create the root.m4x, cont1.m4x, cont2.m4x, dyna1.m4x, and dyna2.m4x files with this line: include(example8.m4m).

Then, copy-paste some files from the **Example 8** folder to yours:

- copy-paste the example8.ml file.
- copy-paste the pa\_example8.ml file.
- copy-paste the root.sh, cont1.sh, cont2.sh, dyna1.sh, and dyna2.sh files;
- copy-paste the ref\_vitesse.txt file.

You will probably need to install camlp5 (see at http://pauillac.inria.fr/~ddr/camlp5/).

Then, type the command make -f Makefile.ocaml in a shell commands interpreter. It creates example8.cmi, example8.o, pa\_example8.cmi, and <processor>.cmi, <processor>.cmx, <processor>.o, <processor>.opt for each processor.

Finally, launch separatly the five script files. At the end of their execution, the actuator\_1 and actuator\_2 files are created:

- the actuator\_1 file contains the speed of the first car;
- the actuator\_2 file contains the distance between the cars.

From the principal window, choose File / Close. In the dialog window, click on the Save button.

# **Chapter 9**

# **Example 9: a multiperiodic application**

From the principal window, choose **File / Save as** and save your ninth application under a new folder of yout tutorial folder (e.g. my\_example9) with the name example9.

# 9.1 The main algorithm

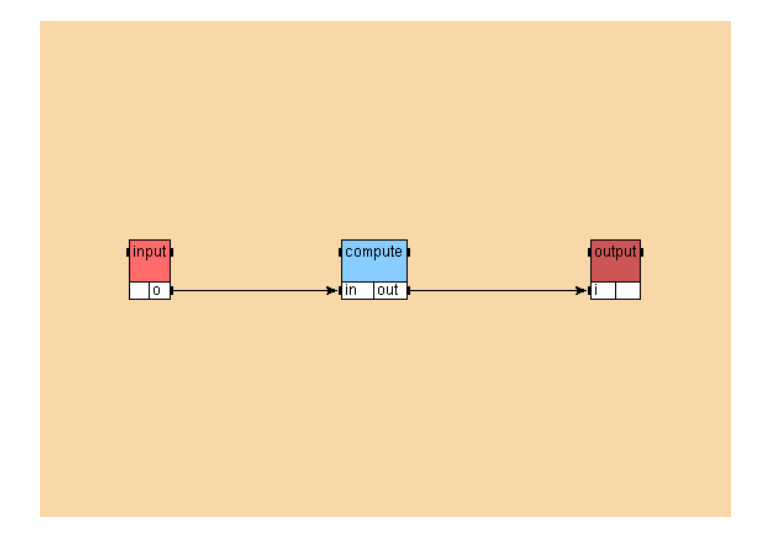

Figure 9.1: Main algorithm of the Example 9

Create the main algorithm basicAlgorithm (*cf.* figure 9.1) using the library int for the operations input<1> (int/input) and output<1> (int/output). For the operation compute, create a function definition compute and create a reference to this definition. Create the dependences between the references. Set the periods to 4 for input, 8 for compute, and 8 for output by selecting each reference and filling the **Period** field.

# 9.2 The main architecture

Open the architecture monoProc from the library u. Define it as main. The durations for the U operator are by default:

```
int/input = 3
Implode_int = 1
compute = 1
int/output = 3
```

Implode\_int is an internal operation automatically generated by SynDEx to collect the different data produced by the different occurences of the int/input operation.

In this case, the system is not schedulable.

# 9.3 A mono-phase schedule

### 9.3.1 Durations

Modify the durations for the U operator:

```
int/input = 1
Implode_int = 1
compute = 1
int/output = 1
```

### 9.3.2 Adequation

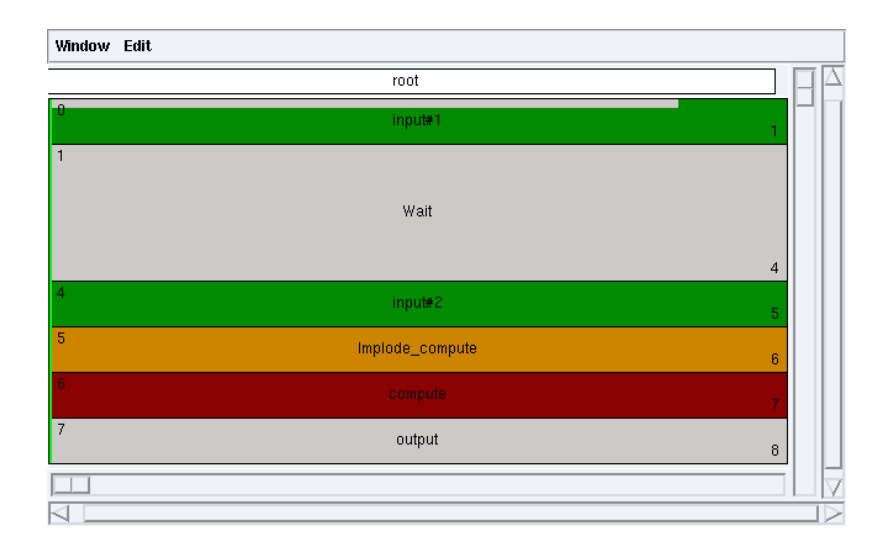

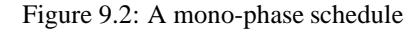

Launch the adequation (Adequation / Launch Adequation). Display the schedule (Adequation / Display Schedule) (*cf.* figure 9.2).

### Wait operation

Notice the new operation added by SynDEx (Wait) to respect the period of the input operations.

### Multiple occurrences

Notice that because of the periods, during a cycle two input operations are executed (input#1 and input#2) whereas only one compute and one output operations are executed.

### **Implode operation**

Notice the new operation added by SynDEx (Implode\_compute) to provide the data from the input operations to the compute one.

# 9.4 A multi-phase schedule

## 9.4.1 Durations

Modify the durations for the U operator:

```
int/input = 1
Implode_int = 1
compute = 2
int/output = 1
```

## 9.4.2 Adequation

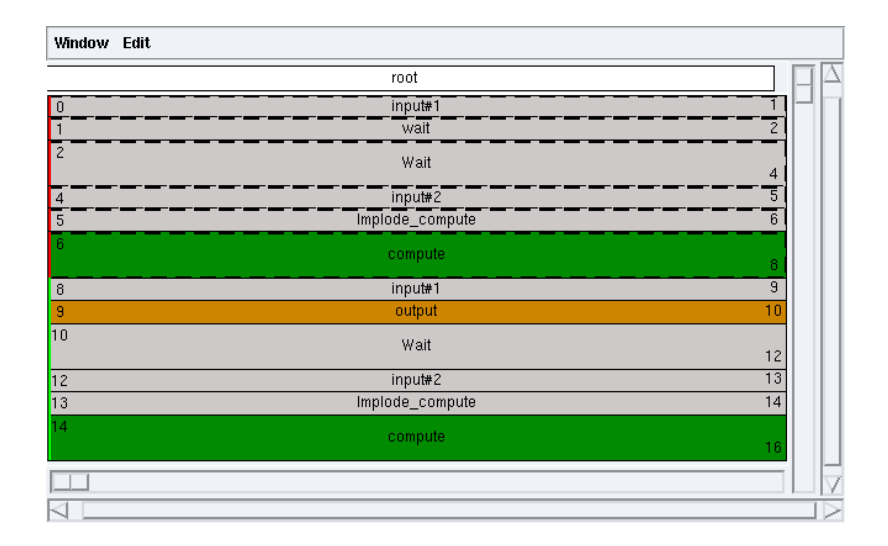

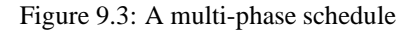

Launch the adequation (Adequation / Launch Adequation). Display the schedule (Adequation / Display Schedule). The computed schedule has two phases: a transitory phase (red) and a permanent phase (green) (*cf.* figure 9.3).

### **Transitory phase**

The transitory phase is executed only once. It contains the first occurrence of the input#1 operation, the first occurrence of the input#2 operation, the first occurrence of the Implode\_compute operation, and the first occurrence of the compute operation. The compute operation provide data consumed by the output operation schedule at time 9 in the permanent phase.

### Permanent phase

The permanent phase is the one that is executed infinitely. It contains the second occurrence of the input#1 operation (and its following occurrences). It contains the first occurrence of the output operation (and its following occurrences).